# EPON OLT WEB USER MANUAL

Version V2.0.2

Release Date 2017-06-02

| Chapter 1 System Description | 6  |
|------------------------------|----|
| 1.1 Overview                 | 6  |
| 1.1.1 OLT Introduction       | 6  |
| 1.1.2 PC System Requirement  | 6  |
| 1.2 Connection               | 7  |
| Chapter 2 OLT Information    | 8  |
| 2.1 Login                    | 8  |
| 2.2 Device Information       | 8  |
| Chapter 3 OLT Configuration  |    |
| 3.1VLAN                      |    |
| 3.1.1 New VLAN               |    |
| 3.1.2 VLAN Port              |    |
| 3.1.3 QinQ/Translation       |    |
| 3.2 Uplink Port              | 12 |
| 3.2.1 Information            |    |
| 3.2.2 Configuration          | 13 |
| 3.3 PON                      | 14 |
| 3.3.1 Information            | 14 |
| 3.3.2 Configuration          | 15 |
| 3.4 MAC                      | 15 |
| 3.4.1 MAC Table              | 15 |
| 3.4.2 Configuration          | 16 |
| 3.5 LACP                     | 17 |
| 3.6 QOS                      |    |
| 3.7 ACL                      |    |
| 3.7.1 IP Filter              |    |
| 3.7.2 MAC Filter             | 19 |
| 3.7.3 IP/MAC Filter          | 20 |
| 3.7.4 Effect Filter          | 20 |

## Contents

| 3.8 IGMP                      | 21 |
|-------------------------------|----|
| 3.8.1 Group Member            | 21 |
| 3.8.2 Global                  | 21 |
| 3.8.3 Port                    | 22 |
| 3.8.4 Port User VLAN          | 23 |
| 3.8.5 Port Mrouter            | 24 |
| 3.8.6 Static Group            | 24 |
| 3.9 RSTP                      | 25 |
| 3.9.1 Information             | 25 |
| 3.9.2 Global                  | 26 |
| 3.9.3 Port                    | 27 |
| 3.10 DHCP                     | 27 |
| 3.10.1 DHCP Server            | 27 |
| 3.10.2 DHCP Relay             | 29 |
| 3.10.3 DHCP Snooping          | 29 |
| 3.11 IP Route                 | 32 |
| 3.11.1 VLAN IP                | 32 |
| 3.11.2 ARP Proxy              | 33 |
| 3.11.3 Static Route           | 34 |
| Chapter 4 ONU Configuration   | 35 |
| 4.1 ONU List                  | 35 |
| 4.1.1 Config                  | 35 |
| 4.1.2 Profile                 | 46 |
| 4.1.3 Deregister Reset Unauth | 47 |
| 4.1.4 ONU Status              | 47 |
| 4.1.5 OPM Diag                | 48 |
| 4.2 Authentication            | 48 |
| 4.2.1 Authentication Mode     | 48 |
| 4.2.2 MAC list                | 49 |
| 4.2.3 LOID List               | 50 |

| 4.3 Upgrade                     | 51 |
|---------------------------------|----|
| 4.3.1 Upgrade Status            | 51 |
| 4.3.2 Manual Upgrade            | 51 |
| 4.3.3 Auto Upgrade              | 52 |
| Chapter 5 Profile Configuration | 53 |
| 5.1 DBA Profile                 | 53 |
| 5.1.1 Add/Commit                | 53 |
| 5.1.2 Bandwidth                 | 53 |
| 5.2 Service Profile             | 54 |
| 5.2.1 Add/Commit                | 54 |
| 5.2.2 Content                   | 55 |
| 5.3 VoIP Profile                | 55 |
| 5.3.1 Add/Commit                | 55 |
| 5.3.2 Content                   | 56 |
| 5.4 Alarm Profile               | 57 |
| 5.4.1 Add/Commit                | 57 |
| 5.4.2 Content                   | 58 |
| 5.5 Bind Profile                | 59 |
| 5.5.1 Information               | 59 |
| 5.5.2 Configuration             | 60 |
| Chapter 6 System Configuration  | 62 |
| 6.1 System Log                  | 62 |
| 6.1.1 System Log                | 62 |
| 6.1.2 Alarm                     | 63 |
| 6.1.3 Threshold Alarm           | 64 |
| 6.1.4 Syslog Server             | 65 |
| 6.2 Device Management           | 66 |
| 6.2.1 Firmware Upgrade          | 66 |
| 6.2.2 Device Reboot             | 66 |
| 6.2.3 Config File               | 67 |

| 6.3 User Management6               |
|------------------------------------|
| 6.4 SNMP6                          |
| 6.4.1 SNMP V1/V26                  |
| 6.4.2 SNMP V369                    |
| 6.4.3 SMNP V3 Trap70               |
| 6.5 AUX IP7                        |
| 6.6 System Time7                   |
| 6.6.1 RTC7                         |
| 6.6.2 NTP7                         |
| 6.7 FAN                            |
| 6.8 Mirror7                        |
| Chapter 7 Configuration Examples74 |
| 7.1 Internet With VLAN 10074       |
| 7.2 IPTV With VLAN 200             |
| 7.3 VoIP With VLAN 300             |

# **Chapter 1 System Description**

# 1.1 Overview

# **1.1.1 OLT Introduction**

The WEB management user manual is for the OLTs listed in Table 1-1.

After you have completed installation, connection and commissioning of

the equipment, you can start on configuring various services and

functions for the equipment.

| Table 1 | -1 OLT | interfaces |
|---------|--------|------------|
|---------|--------|------------|

| Ρ               | roducts                  | 2 ports EPON<br>OLT(L)     | 4 ports EPON<br>OLT(L)     | 8 ports EPON<br>OLT                                      | 16 ports EPON<br>OLT                                     |
|-----------------|--------------------------|----------------------------|----------------------------|----------------------------------------------------------|----------------------------------------------------------|
| Chass<br>is     | Rack                     | 1U 19 inch<br>standard box | 1U 19 inch<br>standard box | 1U 19 inch<br>standard box                               | 1U 19 inch<br>standard box                               |
|                 | QTY                      | 4                          | 8                          | 16                                                       | 12                                                       |
|                 | _                        | 2*10/100/100               | 4*10/100/100               | 8*10/100/100                                             | 4*10/100/100                                             |
| 1000<br>M       | Copper                   | 0M auto-<br>negotiation    | 0M auto-<br>negotiation    | 0M auto-<br>negotiation                                  | 0M                                                       |
| Uplin<br>k Port | SFP<br>(Independe<br>nt) | 2*SFP                      | 4*SFP                      | 4*SFP and<br>4*SFP+ (SFP+ is<br>compatible<br>with 10GE) | 4*SFP and<br>4*SFP+ (SFP+ is<br>compatible<br>with 10GE) |
|                 | QTY                      | 2                          | 4                          | 8                                                        | 16                                                       |
| Port            | Physical<br>Interface    | SFP Slots                  | SFP Slots                  | SFP Slots                                                | SFP Slots                                                |
| Manage          | ement Ports              | 1*10/100BASE-T             | out-band port(AU           | X), 1*CONSOLE po                                         | rt                                                       |
| Manage          | ement Mode               | SNMP, WEB, Teln            | et and CLI                 |                                                          |                                                          |

# 1.1.2 PC System Requirement

| CPU      | Memory   | DISK       | Video Card  | Operating   |
|----------|----------|------------|-------------|-------------|
|          |          |            |             | System      |
| Frequenc | 2GB      | 10GB       | 65000 color | Windows2008 |
| y above  | Or above | disk space | resolving   | Windows XP  |
| 2GHz     |          |            | capability  | Windows 7   |
|          |          |            | 1024*768    | Windows 8   |
|          |          |            | and above   | Windows 10  |

#### Table 1-2 PC System requirement

# **1.2 Connection**

Connect the OLT AUX port to IP network. The OLT default management

IP is 192.168.8.100.

Please set your PC IP to192.168.8.XXX (e.g.192.168.8.123).

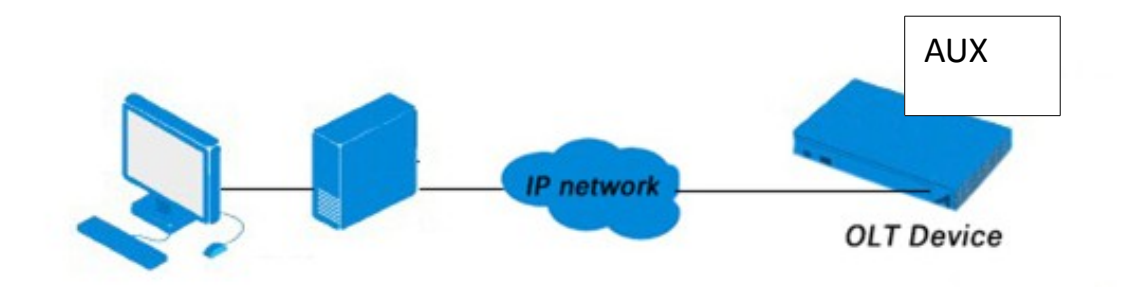

# **Chapter 2 OLT Information**

# 2.1 Login

Follow the steps to login:

1. Conform "1.2 Connection" to connect;

2. The device default IP address is 192.168.8.100;

3. Open your web browser, type the device IP in address bar;

4. Entry of the username and password will be prompted. Enter the

default login User Name and Password. Both the username and

password are "admin" by default.

| OLT Web Management Interface                  |
|-----------------------------------------------|
| Username admin                                |
| Password ••••                                 |
| Submit Cancel                                 |
| Copyright @ 2016 - 2018. All rights reserved. |

Figure 2-1: Login

# **2.2 Device Information**

The OLT ports connection status are shown in the top of the interface,

and about the OLT basic information.

Click **OLT Information** → **Device Information** to get the information.

This part shows the OLT information such as system name, serial number, hardware version, firmware version, MAC address and system time. The system name can be modified if need.

| Device Status          |                  |           |            |                    |               |       |         |          |        |     |                 |                                      |                      |      |      |  |
|------------------------|------------------|-----------|------------|--------------------|---------------|-------|---------|----------|--------|-----|-----------------|--------------------------------------|----------------------|------|------|--|
| PON1 PON2              | PON3 PON4 P      | 0015 PON6 | PON7 PC    | <b>V</b><br>DN8 GE | <b>1 G</b> E2 | GE3   | GE4     | GE5      | GE6    | GE7 | <b>F</b><br>GE8 | GE10<br>GE10<br>GE10<br>GE10<br>GE10 | GE12<br>GE12<br>GE11 | GE14 | GE16 |  |
| Device Basic Informati | ion              |           | Sorial Num | aber               | V1602160      | 001   |         |          |        |     |                 |                                      |                      |      |      |  |
| Hardware Version       | eight epon olt j | platform  | Firmware ' | Version            | V2.03.21      | 001   |         |          |        | _   |                 |                                      |                      |      |      |  |
| MAC Address            | 80:14:A8:23:D    | 6:F1      | Temperati  | ure                | 55°C          |       |         |          |        |     |                 |                                      |                      |      |      |  |
| System Time            | 2000 /1 /1 18:   | 18:59     | Running T  | ime                | 0 Days 18     | Hours | 18 Minu | ites 2 ! | Second | s   |                 |                                      |                      |      |      |  |
| CPU Usage              | 53%              |           | Memory U   | sage               | 13%           |       |         |          |        |     |                 |                                      |                      |      |      |  |
| Submit Refresh         |                  |           |            |                    |               |       |         |          |        |     |                 |                                      |                      |      |      |  |

Figure 2-2: Device Information

# **Chapter 3 OLT Configuration**

This section is about the basic service of OLT configuration.

# 3.1VLAN

#### 3.1.1 New VLAN

#### Click **OLT Configuration**→**VLAN** to create new VLAN.

| V | LAN V      | LAN Port    | QinQ | /Transla | tion |          |  |  |
|---|------------|-------------|------|----------|------|----------|--|--|
| r | New VLA    | N           |      |          |      |          |  |  |
| N | LAN ID     |             | 400  | 00       |      | (1-4094) |  |  |
| [ | Descriptio | n           | vla  | n4000    |      |          |  |  |
|   |            |             | Ad   | d        |      |          |  |  |
| ` | /LAN Tab   | le          |      |          |      |          |  |  |
|   | VLAN ID    | Description | Edit | Delete   |      |          |  |  |
|   | 1          | default     | 2    |          |      |          |  |  |
| _ |            |             | -    |          |      |          |  |  |
|   |            |             |      |          |      |          |  |  |
|   |            |             |      |          |      |          |  |  |

Figure 3-1: Create New VLAN

#### 3.1.2 VLAN Port

Assign the ports to the VLANs you created. Here, you can choose the tag or untag VLAN mode. Click **OLT Configuration**  $\rightarrow$  **VLAN**  $\rightarrow$  **VALN Port** as shown in Figure 3-2.

| LAN ID  | 40        | 000        |       |
|---------|-----------|------------|-------|
| Port ID | Forbidden | Tag        | Untag |
| GE1     | $\odot$   | $\bigcirc$ | ۲     |
| GE2     | 0         | $\bigcirc$ | ۲     |
| GE3     | ۲         | $\bigcirc$ | 0     |
| GE4     | 0         | ۲          | 0     |
| GE5     | 0         | ۲          | 0     |
| GE6     | 0         | ۲          | 0     |
| GE7     | 0         | ۲          | 0     |
| GE8     | 0         | ۲          | 0     |
| GE9     | ۲         | 0          | 0     |
| GE10    | ۲         | $\bigcirc$ | 0     |
| GE11    | ۲         | $\odot$    | 0     |
| GE12    | ۲         | $\odot$    | 0     |
| GE13    | ۲         | $\odot$    | 0     |
| GE14    | ۲         | 0          | 0     |
| GE15    | ۲         | 0          | 0     |
| GE16    | ۲         | $\bigcirc$ | 0     |
| PON1    | 0         | $\bigcirc$ | ۲     |
| PON2    | ۲         | $\bigcirc$ | 0     |
| PON3    | ۲         | 0          | 0     |

Figure 3-2: Add VLAN Port

# 3.1.3 QinQ/Translation

To configure the port mode VLAN translation or double VLAN tag, click

**OLT Configuration**→**VLAN**→**QinQ**/**Translation**, as shown in Figure 3-3.

|               | VLAN Port Qi   | nQ/Translation   |              |             |      |        |  |
|---------------|----------------|------------------|--------------|-------------|------|--------|--|
| QinQ Co       | nfiguration    |                  |              |             |      |        |  |
| Port ID       |                | GE4              | -            |             |      |        |  |
| Customer VLAN |                | 4000 👻           |              |             |      |        |  |
| Customer Cos  |                | any              | -            |             |      |        |  |
| Service VLAN  |                | 2000 👻           |              |             |      |        |  |
| Service (     | Cos            | any              | -            |             |      |        |  |
| Mode          |                | VLAN Translation |              |             |      |        |  |
|               | 1              | Add              |              |             |      |        |  |
| VLAN Qi       | nQ Mapping Tab | le               |              |             |      |        |  |
| Port ID       | Customer VLAN  | Customer Cos     | Service VLAN | Service Cos | Mode | Delete |  |
| GE9           | 2000           | any              | 4000         | any         | QinQ | Ū      |  |

Figure 3-3: QinQ/Translation Configuration

# 3.2 Uplink Port

GE ports traffic statistics and basic configuration setting.

# 3.2.1 Information

Select **OLT Configuration**→**Uplink Port**→**Information**, as shown in Figure

3-5.

| Dort ID | Link Ctatur | Croad      |         | Rx Packets |           |         | Tx Packets | ;         | Colligiona | Freeze |
|---------|-------------|------------|---------|------------|-----------|---------|------------|-----------|------------|--------|
| POILID  | LINK Status | Speed      | Packets | Broadcast  | Multicast | Packets | Broadcast  | Multicast | Comsions   | Enois  |
| GE1     | Up          | 1000M Full | 0       | 0          | 0         | 0       | 0          | 0         | 0          | C      |
| GE2     | Up          | 1000M Full | 0       | 0          | 0         | 0       | 0          | 0         | 0          | C      |
| GE3     | Up          | 1000M Full | 0       | 0          | 0         | 0       | 0          | 0         | 0          | C      |
| GE4     | Up          | 1000M Full | 0       | 0          | 0         | 0       | 0          | 0         | 0          | C      |
| GE5     | Down        | -          | 0       | 0          | 0         | 0       | 0          | 0         | 0          | C      |
| GE6     | Down        | -          | 0       | 0          | 0         | 0       | 0          | 0         | 0          | (      |
| GE7     | Down        | -          | 0       | 0          | 0         | 0       | 0          | 0         | 0          | C      |
| GE8     | Down        | -          | 0       | 0          | 0         | 0       | 0          | 0         | 0          | (      |
| GE9     | Down        | -          | 0       | 0          | 0         | 0       | 0          | 0         | 0          | C      |
| GE10    | Down        | -          | 0       | 0          | 0         | 0       | 0          | 0         | 0          | (      |
| GE11    | Down        | -          | 0       | 0          | 0         | 0       | 0          | 0         | 0          | (      |
| GE12    | Down        | -          | 0       | 0          | 0         | 0       | 0          | 0         | 0          | C      |
| GE13    | Down        | -          | 0       | 0          | 0         | 0       | 0          | 0         | 0          | (      |
| GE14    | Down        | -          | 0       | 0          | 0         | 0       | 0          | 0         | 0          | (      |
| GE15    | Down        | -          | 0       | 0          | 0         | 0       | 0          | 0         | 0          | (      |
| GE16    | Down        | -          | 0       | 0          | 0         | 0       | 0          | 0         | 0          | (      |

Figure 3-4 : GE Traffic Statistcs

# 3.2.2 Configuration

The GE ports basic configuration can be set. Select **OLT Configuration** 

| ort ID | Description | Admin Status | Flow Control | Icolata  | DVID   | Storn     | n(0 64-10000 | 00fps)  | Rate(0 32-1 | 000000kbps) | MAC Limit(0, 16304 |
|--------|-------------|--------------|--------------|----------|--------|-----------|--------------|---------|-------------|-------------|--------------------|
| POILID | Description | Admin Status | Flow Control | Isolate  | PVID   | Broadcast | Multicast    | Unicast | Ingress     | Egress      | MAC LIMIL(0-10384  |
| GE1    | admin       |              | <b>V</b>     | <b>V</b> | 2000 - | 512       | 512          | 512     | 0           | 0           | O                  |
| GE2    |             | <b>V</b>     |              | <b>V</b> | 1 -    | 512       | 0            | 512     | 0           | 0           | 0                  |
| GE3    |             | <b>V</b>     |              | <b>V</b> | 1 -    | 512       | 0            | 512     | 0           | 0           | 0                  |
| GE4    |             | <b>V</b>     |              | <b>V</b> | 1 -    | 512       | 0            | 512     | 0           | 0           | 0                  |
| GE5    |             | <b>V</b>     |              | <b>V</b> | 1 -    | 512       | 0            | 512     | 0           | 0           | 0                  |
| GE6    |             | <b>V</b>     |              | <b>V</b> | 1 -    | 512       | 0            | 512     | 0           | 0           | 0                  |
| GE7    |             | <b>V</b>     |              | <b>V</b> | 1 -    | 512       | 0            | 512     | 0           | 0           | 0                  |
| GE8    |             | V            |              | <b>V</b> | 1 -    | 512       | 0            | 512     | 0           | 0           | 0                  |
| GE9    |             |              |              | <b>V</b> | 1 -    | 512       | 0            | 512     | 0           | 0           | 0                  |
| GE10   |             |              |              | <b>V</b> | 1 -    | 512       | 0            | 512     | 0           | 0           | 0                  |
| GE11   |             | V            |              | <b>V</b> | 1 -    | 512       | 0            | 512     | 0           | 0           | 0                  |
| GE12   |             | V            |              | <b>V</b> | 1 •    | 512       | 0            | 512     | 0           | 0           | 0                  |
| GE13   |             |              |              |          | 1 -    | 512       | 0            | 512     | 0           | 0           | 0                  |
| GE14   |             |              |              | <b>V</b> | 1 -    | 512       | 0            | 512     | 0           | 0           | 0                  |
| GE15   |             |              |              | <b>V</b> | 1 -    | 512       | 0            | 512     | 0           | 0           | 0                  |
| GE16   |             |              |              | <b>V</b> | 1 -    | 512       | 0            | 512     | 0           | 0           | 0                  |

 $\rightarrow$ Uplink Port $\rightarrow$ Information, as shown in Figure 3-6.

Figure 3-5: Uplink Ports Configuration

# **3.3 PON**

## 3.3.1 Information

The OLT PON ports information can be shown here, about the PON ports current temperature, Voltage, current, transmit power and the traffic statistics.

Select **OLT Configuration → PON → Information**, you can show the PON

port parameters, as shown in Figure 3-6.

| Optical 1 | Fransceiver          |            |                  |                     |
|-----------|----------------------|------------|------------------|---------------------|
| Port ID   | Tempperature(Degree) | Voltage(V) | Bias Current(mA) | Transmit Power(dBm) |
| PON1      | N/A                  | N/A        | N/A              | N/A                 |
| PON2      | 44.796               | 3.3487     | 12.412           | 3.645885            |
| PON3      | N/A                  | N/A        | N/A              | N/A                 |
| PON4      | N/A                  | N/A        | N/A              | N/A                 |
| PON5      | N/A                  | N/A        | N/A              | N/A                 |
| PON6      | N/A                  | N/A        | N/A              | N/A                 |
| PON7      | N/A                  | N/A        | N/A              | N/A                 |
| PON8      | N/A                  | N/A        | N/A              | N/A                 |

Traffic Statistics

| Dort ID | Link Ctatur | Crood      |         | Rx Packets |           |         | Tx Packets |           | Colligiona | From   |
|---------|-------------|------------|---------|------------|-----------|---------|------------|-----------|------------|--------|
| POILID  | LINK Status | Speed      | Packets | Broadcast  | Multicast | Packets | Broadcast  | Multicast | Comsions   | Errors |
| PON1    | Down        | -          | 14      | 0          | 14        | 30      | 0          | 30        | 0          | 0      |
| PON2    | Up          | 1000M Full | 14      | 0          | 14        | 30      | 0          | 30        | 0          | 0      |
| PON3    | Down        | -          | 14      | 0          | 14        | 30      | 0          | 30        | 0          | 0      |
| PON4    | Down        | -          | 13      | 0          | 13        | 28      | 0          | 28        | 0          | 0      |
| PON5    | Down        | -          | 78      | 0          | 78        | 28      | 0          | 28        | 0          | 0      |
| PON6    | Down        | -          | 78      | 0          | 78        | 28      | 0          | 28        | 0          | 0      |
| PON7    | Down        | -          | 78      | 0          | 78        | 28      | 0          | 28        | 0          | 0      |
| PON8    | Down        | -          | 78      | 0          | 78        | 28      | 0          | 28        | 0          | 0      |
| Clea    | r Counters  | Refresh    |         |            |           |         |            |           |            |        |

Figure 3-6: PON Information

# 3.3.2 Configuration

The PON ports basic configuration can be set.

Select **OLT Configuration**→**PON**→**Configuration**, as shown in Figure 3-7.

| ON Co | nfiguration |        |         |          |      |   |               |     |           |             |         |                            |        |            |
|-------|-------------|--------|---------|----------|------|---|---------------|-----|-----------|-------------|---------|----------------------------|--------|------------|
| Port  | Description | Admin  | Flow    | Isolate  | PVID |   | MAX RTT(2000- | ONU | Storm     | (0 64-10000 | 00fps)  | Rate(0 32-<br>1000000kbps) |        | MAC Limit( |
| ID    |             | Status | Control |          |      |   | 32000TQ)      | PZP | Broadcast | Multicast   | Unicast | Ingress                    | Egress | 10384)     |
| PON1  | admin       |        |         | V        | 2000 | • | 14500         |     | 512       | 512         | 512     | 0                          | 0      | 0          |
| PON2  |             | V      |         | V        | 1    | • | 14500         |     | 512       | 0           | 512     | 0                          | 0      | 0          |
| PON3  |             |        |         | V        | 1    | • | 14500         |     | 512       | 0           | 512     | 0                          | 0      | 0          |
| PON4  |             |        |         | V        | 1    | • | 14500         |     | 512       | 0           | 512     | 0                          | 0      | 0          |
| PON5  |             |        |         | <b>V</b> | 1    | • | 14500         |     | 512       | 0           | 512     | 0                          | 0      | 0          |
| PON6  |             |        |         | <b>V</b> | 1    | • | 14500         |     | 512       | 0           | 512     | 0                          | 0      | 0          |
| PON7  |             |        |         |          | 1    | • | 14500         |     | 512       | 0           | 512     | 0                          | 0      | 0          |
| PON8  |             |        |         |          | 1    | • | 14500         |     | 512       | 0           | 512     | 0                          | 0      | 0          |

Figure 3-7: PON configuration

# **3.4 MAC**

# 3.4.1 MAC Table

All the OLT learning MAC can be shown.

Select **OLT Configuration**→**MAC**→**MAC Table**, as shown in Figure 3-8.

#### MAC Address Table

| Port ID | ALL               | •       |               |
|---------|-------------------|---------|---------------|
| VLAN ID | MAC               | Туре    | Physical Port |
| 1       | FC:AA:14:70:DB:99 | Dynamic | GE12          |
| 1       | B8:97:5A:69:94:03 | Dynamic | GE12          |
| 1       | 40:61:86:CA:3B:68 | Dynamic | GE12          |
| 1       | 00:0C:29:16:7E:03 | Dynamic | GE12          |
| 1       | 00:0C:29:16:7E:F9 | Dynamic | GE12          |
| 1       | 28:ED:58:B2:34:3F | Dynamic | GE12          |
| 1       | 00:1C:82:00:12:B7 | Dynamic | GE12          |
| 1       | 00:E0:4C:00:00:00 | Dynamic | GE12          |
| 1       | 00:D0:D0:00:00:01 | Dynamic | GE12          |
| 1       | 00:0A:C2:11:D9:21 | Dynamic | GE12          |
| 1       | 00:24:21:21:A7:1F | Dynamic | GE12          |
| 1       | 00:0C:29:E6:21:34 | Dynamic | GE12          |
| 1       | F4:4D:30:4E:45:D0 | Dynamic | GE12          |
| 1       | 3C:D1:6E:09:9B:E9 | Dynamic | GE12          |
| 1       | 00:20:23:00:00:00 | Dynamic | GE12          |
| 1       | 3C:D1:6E:09:AF:2C | Dynamic | GE12          |
| 1       | 00:E0:EE:EC:EE:E9 | Dynamic | GE12          |
| 1       | 80:14:A8:16:3A:E7 | Dynamic | GE12          |

#### Figure 3-8: MAC Address Table

# 3.4.2 Configuration

The default MAC aging time of OLT is 300s, user can change the value between  $10^{1000000s}$ . Also, user can add the MAC to the OLT manually. Select **OLT Configuration**  $\rightarrow$  **MAC**  $\rightarrow$  **Configuration**, as shown in Figure 3-9.

| MAC Table Configuration | on                |                  |
|-------------------------|-------------------|------------------|
| MAC Aging Configuration | on                |                  |
| Automated Aging         | Enable            | ▼                |
| Aging Time              | 1000000           | (10-1000000s)    |
|                         | Submit            |                  |
| Add MAC Address         |                   |                  |
| VLAN ID                 | 1                 | ▼                |
| MAC Address             | 00:00:00:00:00:02 | (HH:HH:HH:HH:HH) |
| Туре                    | Static Opynamic   |                  |
| Port ID                 | GE2               | <b>~</b>         |
|                         | Add Delete        |                  |
|                         |                   |                  |
|                         |                   |                  |

Figure 3-9:MAC Configuration

# **3.5 LACP**

Select **OLT Configuration**  $\rightarrow$  **LACP**  $\rightarrow$  **Static LACP** to assign and configure a uplink physical interface to an Ether Channel. When a traffic link can't be used suddenly, this traffic link will switch to another link automatically. The group range is from 1 to 4.Each group can add 4 ports maximally. Only GE ports can be added in the channel groups.

| Static LACP           |          |       |       |     |          |     |     |          |     |      |       |       |       |       |      |          |   |
|-----------------------|----------|-------|-------|-----|----------|-----|-----|----------|-----|------|-------|-------|-------|-------|------|----------|---|
| Channel Group Configu | ratio    | n     |       |     |          |     |     |          |     |      |       |       |       |       |      |          |   |
| Channel Group ID      | 1        |       |       |     | •        |     |     |          |     |      |       |       |       |       |      |          |   |
| Load Balance          | sma      | IC    |       |     | -        |     |     |          |     |      |       |       |       |       |      |          |   |
|                       | GE1      | GE2   | GE3   | GE4 | GE5      | GE6 | GE7 | GE8      | GE9 | GE10 | ) GE1 | 1 GE: | 12 GE | 13 GE | 14 G | E15 GE16 | i |
| Select GE Port        | <b>V</b> |       |       |     | <b>V</b> |     |     | <b>V</b> | 1   |      |       |       |       |       |      |          |   |
|                       | Sub      | omit  |       |     |          |     |     |          |     |      |       |       |       |       |      |          |   |
| Channel Group Table   |          |       |       |     |          |     |     |          |     |      |       |       |       |       |      |          |   |
| Group ID Load Balanc  | e Po     | rts D | elete |     |          |     |     |          |     |      |       |       |       |       |      |          |   |
|                       |          |       |       |     |          |     |     |          |     |      |       |       |       |       |      |          |   |
|                       |          |       |       |     |          |     |     |          |     |      |       |       |       |       |      |          |   |

Figure 3-10: Create Static LACP

# 3.6 QOS

The EPON OLT supports layer 2 802.1p and layer 3 DSCP QOS. Frames

can be placed in different queues and serviced via Strict

Priority(SP),Weighted Round Robin (WRR) and SP+WRR. Select OLT

**Configuration**  $\rightarrow$  **QOS** to set QOS configuration, as shown in Figure 3-11.

| QoS               |            |           |           |           |           |           |           |           |
|-------------------|------------|-----------|-----------|-----------|-----------|-----------|-----------|-----------|
| QoS Configuration |            |           |           |           |           |           |           |           |
| QoS Mode          | Strict-WRR | •         |           |           |           |           |           |           |
|                   | Q0(1-127)  | Q1(1-127) | Q2(1-127) | Q3(1-127) | Q4(0-127) | Q5(0-127) | Q6(0-127) | Q7(0-127) |
| Weight            | 50         | 50        | 50        | 50        | 100       | 0         | 0         | 0         |
|                   | Submit     |           |           |           |           |           |           |           |
|                   |            |           |           |           |           |           |           |           |
|                   |            |           |           |           |           |           |           |           |
|                   |            |           |           |           |           |           |           |           |

Figure 3-11: QOS Configuration

# 3.7 ACL

This part is about the security of OLT. It can permit or deny the clients access. Each access list can support 3 rules.

## 3.7.1 IP Filter

The filter is basic on the IP address, include source IP address and destination IP address.

Select **OLT Configuration**  $\rightarrow$  **ACL**  $\rightarrow$  **IP Filter** to set the configuration, as

#### shown in Figure 3-12.

| P Filter         | MAC Filter   | IP/MAC Fi   | lter Effect Filt | er               |          |         |               |        |
|------------------|--------------|-------------|------------------|------------------|----------|---------|---------------|--------|
| Access I         | List IP Con  | figuration  |                  |                  |          |         |               |        |
| Access L         | ist ID       | 1000        | (                | 1000-1999)       |          |         |               |        |
| Filter Act       | tion         | Oeny        | Permit           |                  |          |         |               |        |
| Source IP        |              | 192.168     | .3.33 м          | ask 255.255.255  | .0       |         |               |        |
| Sou              | rce Port     |             | (                | 0-65535)         |          |         |               |        |
| Destination IP   |              | 192.168     | .3.213 M         | ask 255.255.255  | .0       |         |               |        |
| Destination Port |              | t           | (                | 0-65535)         |          |         |               |        |
| Prot             | ocol         | TCP         | <b>.</b>         |                  |          | (0-255) | )             |        |
| DSC              | P            |             | (                | 0-63)            |          |         |               |        |
|                  |              | Add         |                  |                  |          |         |               |        |
| Access I         | Lists Config | jured       |                  |                  |          |         |               |        |
| List ID          | Source IP    | Source Port | Destination IP   | Destination Port | Protocol | DSCP    | Filter Action | Delete |

Figure 3-12: IP Filter

# 3.7.2 MAC Filter

The filter is basic on the MAC address, include source MAC address and

destination MAC address.

Select **OLT Configuration**  $\rightarrow$  **ACL**  $\rightarrow$  **MAC Filter** to set the configuration, as

shown in Figure 3-13.

| Filter MAC Filter    | IP/MAC Filter   | Effect Filter |                |               |              |
|----------------------|-----------------|---------------|----------------|---------------|--------------|
| Access List MAC Con  | figuration      |               |                |               |              |
| Access List ID       | 2001            | (2000         | )-2999)        |               |              |
| Filter Action        | 🖲 Deny 🔘 Pe     | rmit          |                |               |              |
| Source MAC           | 00:00:00:00:00  | 0:01 Mask     | FF:FF:FF:FF:FF | E (HH:HH:F    | H:HH:HH:HH)  |
| Destination MAC      |                 | Mask          |                | (HH:HH:       | HH:HH:HH:HH) |
| VLAN ID              | 1               | •             |                |               |              |
| VLAN Cos             |                 | (0-7)         |                |               |              |
| Ethernet Type        |                 | (ннн          | H)             |               |              |
|                      | Add             |               |                |               |              |
| Access Lists Configu | red             |               |                |               |              |
| List ID Source MAC   | Destination MAC | VLAN ID Cos   | Ethernet Type  | Filter Action | Delete       |

Figure 3-13: MAC Filter

### 3.7.3 IP/MAC Filter

This filter mix the IP address and MAC address, include source MAC

address and destination MAC address, source IP address and destination

IP address.

Select **OLT Configuration**  $\rightarrow$  **ACL**  $\rightarrow$  **IP/MAC Filter** to set the configuration,

as shown in Figure 3-14.

| Access List ID        | 5000                 | (5000- | 5999)            |           |             |                |                  |          |      |               |        |
|-----------------------|----------------------|--------|------------------|-----------|-------------|----------------|------------------|----------|------|---------------|--------|
| Filter Action         | Oeny OPermit         |        |                  |           |             |                |                  |          |      |               |        |
| Source MAC            |                      | Mask   |                  | (HH:F     | H:HH:HH:HH: | HH)            |                  |          |      |               |        |
| Destination MAC       | 00:00:00:00:00:05    | Mask F | F:FF:FF:FF:FF:FF | HH:       | н:нн:нн:нн  | :HH)           |                  |          |      |               |        |
| VLAN ID               | 1                    | -      |                  |           |             |                |                  |          |      |               |        |
| VLAN Cos              |                      | (0-7)  |                  |           |             |                |                  |          |      |               |        |
| Ethernet Type         |                      | (НННН) | )                |           |             |                |                  |          |      |               |        |
| Source IP             | 192.168.6.32         | Mask 2 | 55.255.255.0     |           |             |                |                  |          |      |               |        |
| Source Port           |                      | (0-655 | 35)              |           |             |                |                  |          |      |               |        |
| Destination IP        |                      | Mask   |                  |           |             |                |                  |          |      |               |        |
| Destination Port      |                      | (0-655 | 35)              |           |             |                |                  |          |      |               |        |
| Protocol              | ТСР                  | -      |                  | (0-25     | 5)          |                |                  |          |      |               |        |
| DSCP                  |                      | (0-63) |                  |           |             |                |                  |          |      |               |        |
|                       | Add                  |        |                  |           |             |                |                  |          |      |               |        |
| Access Lists Configur | ed                   |        |                  |           |             |                |                  |          |      |               |        |
| List ID Source MAC    | Destination MAC VI M |        | Ethernet Type    | Source IP | Source Port | Destination IP | Destination Port | Protocol | DSCP | Filter Action | Delete |

## 3.7.4 Effect Filter

Bind the access list to the ports then it can take effect. Each access list

can be bound several ports.

| IP Filter | MAC Fi  | lter    | IP/MAG   | C Filte | r E   | ffect  | Filter   |          |          |          |      |      |       |       |      |       |       |      |     |  |  |
|-----------|---------|---------|----------|---------|-------|--------|----------|----------|----------|----------|------|------|-------|-------|------|-------|-------|------|-----|--|--|
| Access L  | ist Por | t Confi | guratio  | on      |       |        |          |          |          |          |      |      |       |       |      |       |       |      |     |  |  |
| Access Li | ist ID  |         | 1000     | )       |       |        | •        |          |          |          |      |      |       |       |      |       |       |      |     |  |  |
|           |         |         | GE1      | GE2     | GE3   | GE4    | GE5      | GE6      | GE7      | GE8      | GE9  | GE10 | 0 GE1 | 1 GE1 | 2 GE | 13 GE | 14 GE | 15 G | E16 |  |  |
| Select G  | E Port  |         | <b>V</b> |         |       |        |          | <b>V</b> | <b>V</b> | <b>V</b> |      |      |       |       |      |       |       |      |     |  |  |
|           |         |         | PON      | 1 PO    | N2 P  | ON3    | PON4     | PON      | N5 P0    | DN6      | PON7 | PON  | 8     |       |      |       |       |      |     |  |  |
| Select PC | ON Port |         |          |         |       |        | <b>V</b> |          |          |          |      |      |       |       |      |       |       |      |     |  |  |
|           |         |         |          | App     | y Acc | ess Li | ist to   | Port(    | s)       |          |      |      |       |       |      |       |       |      |     |  |  |
| Active A  | ccess L | ists    |          |         |       |        |          |          |          |          |      |      |       |       |      |       |       |      |     |  |  |
| Access I  | list ID | Ports   |          |         |       |        |          |          |          |          |      |      |       |       |      |       |       |      |     |  |  |
| 1000      |         | GE1 GE  | 56 GE7   | GE8     | PON4  | ŧ.     |          |          |          |          |      |      |       |       |      |       |       |      |     |  |  |
|           |         |         |          |         |       |        |          |          |          |          |      |      |       |       |      |       |       |      |     |  |  |
|           |         |         |          |         |       |        |          |          |          |          |      |      |       |       |      |       |       |      |     |  |  |
|           |         |         |          |         |       |        |          |          |          |          |      |      |       |       |      |       |       |      |     |  |  |

Figure 3-15: Bind Security Filter

# 3.8 IGMP

## 3.8.1 Group Member

Show about the group member in the list.

Select **OLT Configuration**→**IGMP**→**Group Member** to set the

configuration, as shown in Figure 3-16.

| G | roup Member   | Global  | Port  | t Por   | t User \ | VLAN | Port M  | router | Static Group |  |
|---|---------------|---------|-------|---------|----------|------|---------|--------|--------------|--|
| : | IGMP Group Me | ember   |       |         |          |      |         |        |              |  |
|   | Group VLAN ID | IP Addr | ess I | Port ID | Туре     | User | VLAN ID |        |              |  |
|   | 2000          | 239.0.0 | .1    | PON1    | Static   | 2000 |         |        |              |  |
|   | Refresh       |         |       |         |          |      |         |        |              |  |
|   |               |         |       |         |          |      |         |        |              |  |
|   |               |         |       |         |          |      |         |        |              |  |
|   |               |         |       |         |          |      |         |        |              |  |
|   |               |         |       |         |          |      |         |        |              |  |
|   |               |         |       |         |          |      |         |        |              |  |
|   |               |         |       |         |          |      |         |        |              |  |

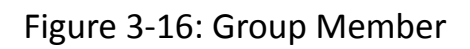

# 3.8.2 Global

To enable the IGMP snooping mode, click **OLT Configuration** 

 $\rightarrow$ IGMP $\rightarrow$ Global.

| Group Member   | Global    | Port | Port User VL  | AN Po  | rt Mrouter | Static Group |  |
|----------------|-----------|------|---------------|--------|------------|--------------|--|
| IGMP Configu   | ation     |      |               |        |            |              |  |
| IGMP Status    |           |      | Enable        |        | •          |              |  |
| Last Member Q  | uery Inte | rval | 1             |        | (1-255s)   |              |  |
| Last Member Q  | uery Cou  | nt   | 2             |        | (1-255)    |              |  |
| Last Member Q  | uery Resp | onse | 1             |        | (1-255s)   |              |  |
| General Query  | Packet    |      | 🖲 Disable 🔘 I | Enable |            |              |  |
| General Query  | Interval  |      | 125           |        | (10-255s)  |              |  |
| Query Source I | P         |      | 1.1.1.1       |        |            |              |  |
|                |           |      | Submit Re     | set    |            |              |  |
|                |           |      |               |        |            |              |  |
|                |           |      |               |        |            |              |  |
|                |           |      |               |        |            |              |  |
|                |           |      |               |        |            |              |  |

Figure 3-17: IGMP Global

### 3.8.3 Port

Click **OLT Configuration**  $\rightarrow$  **IGMP** $\rightarrow$ **Port**. to set group limit value,

enable/disable fast leave and filter.

| G | iroup Me | mber G     | lobal    | Port    | Port User V  | LAN | Port Mrouter | Static Group |  |
|---|----------|------------|----------|---------|--------------|-----|--------------|--------------|--|
|   | IGMP P   | ort Config | uration  |         |              |     |              |              |  |
|   | Port ID  | Fast Leav  | e Filter | Group L | Limit(0-1024 | )   |              |              |  |
|   | GE1      |            | <b>V</b> | 1       | 024          |     |              |              |  |
|   | GE2      | <b>V</b>   |          | 1       | 024          |     |              |              |  |
|   | GE3      | <b>V</b>   |          | 1       | 024          |     |              |              |  |
|   | GE4      |            |          | 1       | 024          |     |              |              |  |
|   | GE5      |            |          | 1       | 024          |     |              |              |  |
|   | GE6      |            |          | 1       | 024          |     |              |              |  |
|   | GE7      |            |          | 1       | 024          |     |              |              |  |
|   | GE8      |            |          | 1       | 024          |     |              |              |  |
|   | GE9      |            |          | 1       | 024          |     |              |              |  |
|   | GE10     |            |          | 1       | 024          |     |              |              |  |
|   | GE11     |            |          | 1       | 024          |     |              |              |  |
|   | GE12     |            |          | 1       | 024          |     |              |              |  |
|   | GE13     |            |          | 1       | 024          |     |              |              |  |
|   | GE14     |            |          | 1       | 024          |     |              |              |  |
|   | GE15     |            |          | 1       | 024          |     |              |              |  |
|   | GE16     |            |          | 1       | 024          |     |              |              |  |
|   | PON1     |            |          | 1       | 024          |     |              |              |  |
|   | PON2     |            |          | 1       | 024          |     |              |              |  |

Figure 3-18: IGMP Port

#### 3.8.4 Port User VLAN

Click **OLT Configuration**  $\rightarrow$  **IGMP** $\rightarrow$ **Port User VLAN** to configure the user

#### VLAN and group VLAN.

| Group Mer | mber   | Global    | Port  | Port l  | Jser VLAN | Port Mrouter | Static Group |  |
|-----------|--------|-----------|-------|---------|-----------|--------------|--------------|--|
| User VL   | AN Coi | nfigurati | on    |         |           |              |              |  |
| Port ID   |        |           | GE1   |         | •         |              |              |  |
| User VLA  | N ID   |           | 1     |         | -         |              |              |  |
| Group VL  | AN ID  |           | 1     |         | -         |              |              |  |
|           |        |           | Add   |         |           |              |              |  |
| User VL   | AN Tal | ble       |       |         |           |              |              |  |
| Port ID   | User   | VLAN ID   | Group | VLAN ID | Delete    |              |              |  |
| PON1      | 1000   |           | 1000  |         |           |              |              |  |
|           |        |           |       |         |           |              |              |  |
|           |        |           |       |         |           |              |              |  |
|           |        |           |       |         |           |              |              |  |
|           |        |           |       |         |           |              |              |  |

Figure 3-19: IGMP Port User VLAN

### **3.8.5 Port Mrouter**

To add a port to the IGMP multicast routing group, click **OLT** 

**Configuration**  $\rightarrow$  **IGMP**  $\rightarrow$  **Port Mrouter,** as shown in Figure 3-20.

| Group Member    | Global   | Port   | Port User VLAN | Port Mrouter | Static Group |
|-----------------|----------|--------|----------------|--------------|--------------|
| Add Multicast I | Router   |        |                |              |              |
| Port ID         | [        | GE2    | •              |              |              |
| Group VLAN ID   | [        | 1000   | •              |              |              |
|                 |          | Add    |                |              |              |
| Multicast Rout  | er Table |        |                |              |              |
| Port ID Group   | VLAN ID  | Delete |                |              |              |
|                 |          |        |                |              |              |
|                 |          |        |                |              |              |

Figure 3-20: IGMP Port Mroute

# 3.8.6 Static Group

Add an IGMP group manually. Always choose the PON port as the group port. Click **OLT Configuration**  $\rightarrow$  **IGMP** $\rightarrow$ **Static Group**, as shown in Figure

| 2_ | 2 | 1 |   |
|----|---|---|---|
| 5- | 2 | т | • |

| Group Mem | nber Glob  | al Port   | Port User VLAN | Port Mrouter | Static Group |
|-----------|------------|-----------|----------------|--------------|--------------|
| Add Stati | ic Group   |           |                |              |              |
| Port ID   |            | PON1      |                |              |              |
| IP Addres | ss         |           |                |              |              |
| User VLA  | N ID       | 1         | •              |              |              |
|           |            | Add       |                |              |              |
| Static Gr | oup Table  |           |                |              |              |
| Port ID   | IP Address | User VLAN | ID Delete      |              |              |
| PON1      | 239.0.0.1  | 1000      |                |              |              |
| ·         |            |           |                |              |              |

Figure 3-21: IGMP Static Group

# 3.9 **RSTP**

## 3.9.1 Information

The OLT is disabling RSTP by default. When enable the RSTP, the RSTP

global information and port information can be shown by click **OLT** 

**Configuration**  $\rightarrow$  **RSTP**  $\rightarrow$  **Information**. See Figure 3-22.

Information

Global Port

#### **RSTP Information**

|               | Root              | Bridge            |
|---------------|-------------------|-------------------|
| Cost          | 0                 |                   |
| Port          | GE0               |                   |
| Priority      | 32768             | 32768             |
| MAC Address   | 80:14:A8:23:D6:F9 | 80:14:A8:23:D6:F9 |
| Hello Time    | 2s                | 2s                |
| Max Age       | 20s               | 20s               |
| Forward Delay | 15s               | 15s               |

#### **RSTP Port Status**

| Port ID | Role   | State      | Cost   | Priority | Point To Point |  |  |  |  |
|---------|--------|------------|--------|----------|----------------|--|--|--|--|
| GE1     | Design | Forwarding | 200000 | 128      | Enable         |  |  |  |  |
| GE2     | Design | Forwarding | 200000 | 128      | Enable         |  |  |  |  |
| GE3     | Design | Forwarding | 200000 | 128      | Enable         |  |  |  |  |
| GE4     | Design | Forwarding | 200000 | 128      | Enable         |  |  |  |  |
| Refresh |        |            |        |          |                |  |  |  |  |

Figure 3-22:RSTP Information

# 3.9.2 Global

Enable the RSTP, click **OLT Configuration**  $\rightarrow$  **RSTP**  $\rightarrow$  **Global** to enable.

| Information   | Global   | Port   |       |           |
|---------------|----------|--------|-------|-----------|
| RSTP Config   | guration |        |       |           |
| RSTP Status   | 1        | Enable | · ·   | •         |
| Global Priori | ty       | 32768  |       | (0-61440) |
| Hello Time    |          | 2      |       | (1-10s)   |
| Max Age       |          | 20     |       | (6-40s)   |
| Forward De    | ау       | 15     |       | (4-30s)   |
|               |          | Submi  | Reset |           |

## 3.9.3 Port

The RSTP ports parameter can be set by selecting click **OLT** 

| Configuration | →RSTP→ | Port . |
|---------------|--------|--------|
|---------------|--------|--------|

| nformatio | on Glo   | bal Port       |                      |              |                |
|-----------|----------|----------------|----------------------|--------------|----------------|
| Port ID   | Status   | Priority (0-25 | 5) Cost (1-20000000) | OperEdge     | Point To Point |
| GE1       | V        | 128            | 200000               | <b>V</b>     |                |
| GE2       | <b>V</b> | 128            | 200000               | <b>V</b>     | <b>V</b>       |
| GE3       | <b>V</b> | 128            | 200000               |              |                |
| GE4       |          | 128            | 200000               |              |                |
| GE5       |          | 128            | 200000               |              |                |
| GE6       | <b>V</b> | 128            | 200000               |              |                |
| GE7       | <b>V</b> | 128            | 200000               |              |                |
| GE8       |          | 128            | 200000               | V            |                |
| GE9       | <b>V</b> | 128            | 200000               | $\checkmark$ |                |
| GE10      | <b>V</b> | 128            | 200000               | V            |                |
| GE11      | <b>V</b> | 128            | 200000               | V            |                |
| GE12      |          | 128            | 200000               |              |                |
| GE13      |          | 128            | 200000               |              |                |
| GE14      |          | 128            | 200000               |              |                |
| GE15      |          | 128            | 200000               |              |                |
| GE16      |          | 128            | 200000               |              |                |
| Submit    | Rese     | et             |                      |              |                |

Figure 3-24: RSTP Port Setting

**3.10 DHCP** 

3.10.1 DHCP Server

#### 3.10.1.1 DHCP Lease

#### Click **OLT Configuration DHCP DHCP Server Lease**, the DHCP Server

Lease will be shown as Figure 3-25.

| Lease | Con     | figuration |     |         |      |
|-------|---------|------------|-----|---------|------|
| DHC   | P Serve | er Lease   |     |         |      |
| IP A  | ddress  | MAC addr   | ess | Expires | Time |
| Re    | fresh   |            |     |         |      |
|       |         |            |     |         |      |
|       |         |            |     |         |      |

Figure 3-25: DHCP Lease

### **3.10.1.2 DHCP Configuration**

When enable OLT DHCP server, the connecting devices will obtain an IP address. Click **OLT Configuration** $\rightarrow$ **DHCP** $\rightarrow$ **DHCP Server** $\rightarrow$ **Configuration** to configure the DHCP Server, shown as Figure 3-26.

| Lease Configuration       |               |              |  |  |  |  |  |  |  |  |  |
|---------------------------|---------------|--------------|--|--|--|--|--|--|--|--|--|
| DHCP Server Configuration |               |              |  |  |  |  |  |  |  |  |  |
| DHCP Server               | Enable        | •            |  |  |  |  |  |  |  |  |  |
| VLAN ID                   | 1             | -            |  |  |  |  |  |  |  |  |  |
|                           | Submit Reset  |              |  |  |  |  |  |  |  |  |  |
| DHCP Server Settings      |               |              |  |  |  |  |  |  |  |  |  |
| Start IP Address          | 192.168.0.20  |              |  |  |  |  |  |  |  |  |  |
| End IP Address            | 192.168.0.254 |              |  |  |  |  |  |  |  |  |  |
| Subnet Mask               | 0.0.0         |              |  |  |  |  |  |  |  |  |  |
| Gateway                   | 0.0.0         |              |  |  |  |  |  |  |  |  |  |
| Static DNS 1              | 0.0.0         |              |  |  |  |  |  |  |  |  |  |
| Static DNS 2              | 0.0.0         |              |  |  |  |  |  |  |  |  |  |
| Static DNS 3              | 0.0.0         |              |  |  |  |  |  |  |  |  |  |
| WINS                      | 0.0.0         |              |  |  |  |  |  |  |  |  |  |
| Client Lease Time         | 864000        | (60-864000s) |  |  |  |  |  |  |  |  |  |
|                           | Submit Reset  |              |  |  |  |  |  |  |  |  |  |

### Figure 3-26:DHCP Configuration

# 3.10.2 DHCP Relay

### 3.10.2.1 DHCP Relay Configuration

When the DHCP server and the clients are not in the same subnet, DHCP relay can help the clients get the IP address from the server. The relay server IP address network segment should be the same as the DHCP server.

| Configuration       |                |          |
|---------------------|----------------|----------|
| Add Relay Server    |                |          |
| Server IP           | 192.168.12.126 |          |
| VLAN ID             | 200            | <b>*</b> |
|                     | Add            |          |
| Relay Server Table  |                |          |
| Server IP VLAN ID D | elete          |          |
|                     |                |          |
|                     |                |          |

Figure 3-27:DHCP Relay Configuration

# 3.10.3 DHCP Snooping

## 3.10.3.1 DHCP Snooping Bind List

The static bind of the DHCP Snooping will be shown , Click OLT

# Configuration → DHCP → DHCP Snooping → Bind List

| Bi                      | nd List | Global | F   | Port  | Sta           | atic Bind                    |  |    |   |        |  |
|-------------------------|---------|--------|-----|-------|---------------|------------------------------|--|----|---|--------|--|
| DHCP Snooping Bind List |         |        |     |       |               |                              |  |    |   |        |  |
|                         | MAC Add | dress  |     | VLAN  | ID            | IP Address Port ID Lease Typ |  |    |   |        |  |
|                         | 00:00:0 | :02    | 200 |       | 192.168.2.111 |                              |  | E1 | 0 | Static |  |
| -                       | FlushAl | tatic  |     | namic | Refresh       |                              |  |    |   |        |  |
|                         |         |        |     |       |               |                              |  |    |   |        |  |

Figure 3-28:DHCP Snooping Bind List

# 3.10.3.2 Global

To prevent the DHCP message attacking and protect your network to get

a useful IP address, it can deny the DHCP offers packets. DHCP Snooping is used for denying the DHCP offers packets. The DHCP server is forbidden, which cannot allocate the IP address successfully. Click **OLT Configuration DHCP DHCP Snooping Global** to enable DHCP

Snooping.

| Bind List Global Port                  | Static Bind        |                         |  |  |  |  |  |  |  |  |
|----------------------------------------|--------------------|-------------------------|--|--|--|--|--|--|--|--|
| DHCP Snooping Configuration            |                    |                         |  |  |  |  |  |  |  |  |
| DHCP Snooping Enable -<br>Submit Reset |                    |                         |  |  |  |  |  |  |  |  |
| DHCP Snooping Settings                 |                    |                         |  |  |  |  |  |  |  |  |
| Option82 Control                       | 🔘 Disable 💿 Enable |                         |  |  |  |  |  |  |  |  |
| Option82 Strategy                      | 🔘 Drop 🔘 Keep 🔘 Re | 🗇 Drop 💿 Keep 🔘 Replace |  |  |  |  |  |  |  |  |
| Overspeed Recovery                     | 🔘 Disable 💿 Enable |                         |  |  |  |  |  |  |  |  |
| Overspeed Recovery Inte                | rval 30            | (3-3600s)               |  |  |  |  |  |  |  |  |
| Binding Delete Time                    | 300                | (1-3600s)               |  |  |  |  |  |  |  |  |
|                                        | Submit Reset       |                         |  |  |  |  |  |  |  |  |
| VLAN ID List                           |                    |                         |  |  |  |  |  |  |  |  |
| List                                   | vlan200            |                         |  |  |  |  |  |  |  |  |
| VLAN ID                                | 1 •                |                         |  |  |  |  |  |  |  |  |
|                                        | Add Delete         |                         |  |  |  |  |  |  |  |  |

Figure 3-29:DHCP Snooping Global

# 3.10.3.3 Port

The DHCP snooping ports are untrust by default. Click **OLT** 

**Configuration→DHCP→DHCP Snooping→Port** to configure

| Bind List                        | Global  | Por | t Static Bind   |    |                |      |                 |     |  |  |
|----------------------------------|---------|-----|-----------------|----|----------------|------|-----------------|-----|--|--|
| DHCP Snooping Port Configuration |         |     |                 |    |                |      |                 |     |  |  |
| Port ID                          | Туре    | 0   | ption82 Circuit | ID | Option82 Remot | e ID | Limit Rate(0-40 | 96) |  |  |
| GE1                              | Untrust | •   | asd123456       |    | 111111         | ]    | 512             | ]   |  |  |
| GE2                              | Untrust | •   |                 |    |                | ]    | 0               | ]   |  |  |
| GE3                              | Untrust | •   |                 |    |                | ]    | 0               | ]   |  |  |
| GE4                              | Untrust | •   |                 |    |                | ]    | 0               | ]   |  |  |
| GE5                              | Untrust | •   |                 |    |                | ]    | 0               | ]   |  |  |
| GE6                              | Untrust | •   |                 |    |                |      | 0               | ]   |  |  |
| GE7                              | Untrust | •   |                 |    |                | ]    | 0               | ]   |  |  |
| GE8                              | Untrust | •   |                 |    |                | ]    | 0               | ]   |  |  |
| GE9                              | Untrust | •   |                 |    |                | ]    | 0               | ]   |  |  |
| GE10                             | Untrust | •   |                 |    |                |      | 0               | ]   |  |  |

Figure 3-30:DHCP Snooping Port Setup

## 3.10.3.4 Static Bind

Fill in the MAC address, choose the VLAN ID, port ID and the lease time.

### Click OLT Configuration → DHCP → DHCP Snooping → Static Bind to

configure, as shown in Figure 3-31.

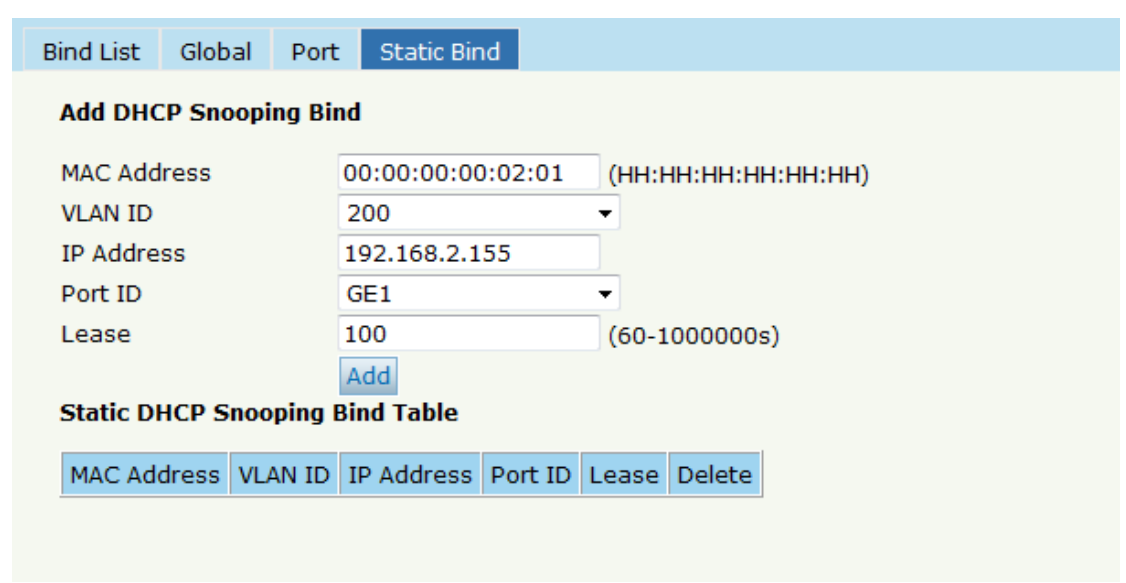

Figure 3-31 DHCP Snooping Static Bind

# 3.11 IP Route

#### 3.11.1 VLAN IP

Select the existing VLAN and set an IP address for this VLAN, as shown in

Figure 3-32.

| VLAN IP               | ARP Proxy  | Static Route       |  |  |  |  |  |  |  |  |
|-----------------------|------------|--------------------|--|--|--|--|--|--|--|--|
| VLAN IP Configuration |            |                    |  |  |  |  |  |  |  |  |
| VLAN ID               |            | 200 🔻              |  |  |  |  |  |  |  |  |
| IP Addre              | SS         | 192.168.5.21       |  |  |  |  |  |  |  |  |
| Subnet I              | Mask       | 255.255.255.0      |  |  |  |  |  |  |  |  |
|                       |            | Submit Reset       |  |  |  |  |  |  |  |  |
| VLAN IP Table         |            |                    |  |  |  |  |  |  |  |  |
| VLAN ID               | IP Address | Subnet Mask Delete |  |  |  |  |  |  |  |  |
|                       |            |                    |  |  |  |  |  |  |  |  |

Figure 3-32:VLAN IP

# 3.11.2 ARP Proxy

When serves as a ARP proxy, the OLT processes the ARP request message

via configuring the VLAN as the layer 3 interface. The VLAN ID

configuration value ranges is from 1 to 4085.

First, configure the VLAN IP.

Then enable the ARP proxy.

| VLA                   | N IP                              | ARP Proxy      | Static Route                       |  |  |  |  |  |  |  |  |
|-----------------------|-----------------------------------|----------------|------------------------------------|--|--|--|--|--|--|--|--|
| AR                    | ARP Proxy Configuration           |                |                                    |  |  |  |  |  |  |  |  |
| VL<br>AR<br><b>AR</b> | AN ID<br>P Prox<br><b>P Pro</b> : | ∵y<br>xy Table | 200 ▼<br>© Disable ● Enable Submit |  |  |  |  |  |  |  |  |
| VL                    | AN ID                             | ARP Proxy S    | Status                             |  |  |  |  |  |  |  |  |
| 1                     |                                   | disable        |                                    |  |  |  |  |  |  |  |  |
| 20                    | 00                                | disable        |                                    |  |  |  |  |  |  |  |  |

Figure 3-33: ARP proxy configuration

# 3.11.3 Static Route

OLT supports static route L3 function. Click Static Route to configure, as

shown in Figure 3-34

| VLAN IP     | ARP Pro | xy Static Route  | e           |        |
|-------------|---------|------------------|-------------|--------|
| Add Static  | Route   |                  |             |        |
| Destination | n IP    |                  |             |        |
| Destination | n Mask  |                  |             |        |
| Gateway     |         |                  |             |        |
| Static Rou  | te Tab  | Add              |             |        |
| Destinatio  | on IP 🛛 | Destination Mask | Gateway     | Delete |
| 192.168.6   | 5.0 2   | 255.255.255.0    | 192.168.6.1 | Ū      |
| 1           |         |                  |             |        |
|             |         |                  |             |        |
|             |         |                  |             |        |

Figure 3-34: Static Route

# **Chapter 4 ONU Configuration**

This chapter is about the ONU management by OLT.

# 4.1 ONU List

This page shows about the ONU authentication list, search the ONU by

MAC.

Click **ONU Configuration**→**ONU List**, shown as Figure 4-1.

| 0 | NU List                                           | ONU St   | atus | OPM Diag         |             |     |          |           |          |           |          |               |                    |              |               |
|---|---------------------------------------------------|----------|------|------------------|-------------|-----|----------|-----------|----------|-----------|----------|---------------|--------------------|--------------|---------------|
|   | ONU Authentication Information                    |          |      |                  |             |     |          |           |          |           |          |               |                    |              |               |
| F | Port ID PON1 V Refresh                            |          |      |                  |             |     |          |           |          |           |          |               |                    |              |               |
| 0 | ONU Type Authentication V Deregister Reset Unauth |          |      |                  |             |     |          |           |          |           |          |               |                    |              |               |
| 1 | MAC (HH:HH:HH:HH:HH:HH:HH) Search                 |          |      |                  |             |     |          |           |          |           |          |               |                    |              |               |
|   |                                                   |          |      |                  |             |     |          |           |          |           |          |               |                    |              |               |
|   | ONU ID                                            | Stati    | is N | 4AC Address      | Description | RTT | Туре     | Auth Flag | Exchange | Auth Mode | Loid/pwd | Action        |                    |              |               |
|   | EPON0/1:                                          | 1 Offlir | eO   | 00:13:25:00:00:0 | 1 N/A       | 0   | N/A      | Unauth    | Idle     | None      | N/A      | Profile       | <u>Unauth</u>      |              |               |
|   | EPON0/1:                                          | 2 Onlir  | e 8  | 30:14:A8:31:F1:6 | 3 N/A       | 80  | 1GE+WIFI | Auth      | Idle     | None      | N/A      | <u>Confiq</u> | Profile Deregister | <u>Reset</u> | <u>Unauth</u> |
|   |                                                   |          |      |                  |             |     |          |           |          |           |          |               |                    |              |               |
|   |                                                   |          |      |                  |             |     |          |           |          |           |          |               |                    |              |               |
|   |                                                   |          |      |                  |             |     |          |           |          |           |          |               |                    |              |               |
|   |                                                   |          |      |                  |             |     |          |           |          |           |          |               |                    |              |               |
|   |                                                   |          |      |                  |             |     |          |           |          |           |          |               |                    |              |               |
|   |                                                   |          |      |                  |             |     |          |           |          |           |          |               |                    |              |               |
|   |                                                   |          |      |                  |             |     |          |           |          |           |          |               |                    |              |               |

Figure 4-1 ONU List

# 4.1.1 Config

Click **ONU List→Config,** shown as Figure 4-2.

| ON | ONU List                                                      |      |         |                   |                   |    |             |           |           |          |           |          |                                        |
|----|---------------------------------------------------------------|------|---------|-------------------|-------------------|----|-------------|-----------|-----------|----------|-----------|----------|----------------------------------------|
| o  | ONU Authentication Information                                |      |         |                   |                   |    |             |           |           |          |           |          |                                        |
| Po | rt ID                                                         |      | PON1    | •                 |                   |    |             |           |           |          |           |          |                                        |
| O  | ONU Type Authentication - Deregister All Reset All UnAuth All |      |         |                   |                   |    |             |           |           |          |           |          |                                        |
|    |                                                               |      |         |                   |                   |    | - 1 - 1     | -         | A 11 ml   |          |           |          |                                        |
| C  | NU ID                                                         | LLID | Status  | Last Dereg Reason | MAC Address       | RH | Description | Type      | Auth Flag | Exchange | Auth Mode | Loid/pwd | Action                                 |
| 1  |                                                               | -1   | Offline | Power Off         | 80:14:A8:1A:E0:F8 | 49 | NULL        | 2GE+1POTS | Unauth    | Idle     | None      | NULL     | Profile Unauth                         |
| 2  |                                                               | -1   | Offline | Wire Down         | 80:14:A8:20:B6:D0 | 94 | NULL        | 1GE       | Unauth    | Idle     | None      | NULL     | Profile Unauth                         |
| з  |                                                               | 2    | Online  | Wire Down         | 80:14:A8:3A:31:40 | 96 | NULL        | 1GE+WIFI  | Auth      | Idle     | None      | NULL     | Config Profile Deregister Reset Unauth |
|    | Refresh                                                       |      |         |                   |                   |    |             |           |           |          |           |          |                                        |
|    |                                                               |      |         |                   |                   |    |             |           |           |          |           |          |                                        |
|    |                                                               |      |         |                   |                   |    |             |           |           |          |           |          |                                        |
|    |                                                               |      |         |                   |                   |    |             |           |           |          |           |          |                                        |

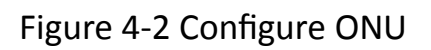

### 4.1.1.1 Information

Click **ONU List→Config→Information**, show the ONU information.
| ( | DNU List                      |        |         |         |      |           |         |      |             |               |            |   |     |        |       |         |       |      |  |
|---|-------------------------------|--------|---------|---------|------|-----------|---------|------|-------------|---------------|------------|---|-----|--------|-------|---------|-------|------|--|
| I | nformation Bandwidth          | Port   | VLAN    | QoS     | IGMP | Alarm     | WAN     | WIFI | Advance     |               |            |   | PON | 3 80:1 | 4:A8: | 3A:31:4 | 40 Go | Back |  |
|   | <b>Basic Information</b>      |        |         |         |      |           |         |      |             |               |            |   |     |        |       |         |       |      |  |
|   | Description                   |        |         | Submi   | t    |           |         |      |             |               |            |   |     |        |       |         |       |      |  |
|   | Basic Information             |        |         |         |      |           |         |      |             |               |            |   |     |        |       |         |       |      |  |
|   | Vendor ID                     | VSOL   |         |         | Mod  | del ID    |         | 28R  | W           |               |            | - |     |        |       |         |       |      |  |
|   | ONU ID                        | 8014a8 | 3a3140  |         | Har  | dware V   | ersion  | V1.: | 1           |               |            |   |     |        |       |         |       |      |  |
|   | Software Version              | V1.9.7 |         |         | Firn | nware Ve  | rsion   | 0x3  | 12e312e32   | 2044656320323 | 3020323031 |   |     |        |       |         |       |      |  |
|   | <b>Optical Module Informa</b> | tion   |         |         |      |           |         |      |             |               |            |   |     |        |       |         |       |      |  |
|   | Temperature                   | 43 C   |         |         | Sup  | ply Volta | ige     | 3.30 | o v         |               |            |   |     |        |       |         |       |      |  |
|   | Bias Current                  | 17 mA  |         |         | Tra  | nsmit Po  | wer     | 1.5  | 100 mW (1.7 | 7898 dBm)     |            |   |     |        |       |         |       |      |  |
|   | Receive Power                 | 0.5681 | mW (-2. | 4558 dB | m)   |           |         |      |             |               |            |   |     |        |       |         |       |      |  |
|   | CAP2 Information              |        |         |         |      |           |         |      |             |               |            |   |     |        |       |         |       |      |  |
|   | ONU Type                      | 0x1000 | 0000    |         | Mul  | ti LLID   |         | uns  | upport      |               |            |   |     |        |       |         |       |      |  |
|   | Protection Type               | unsupp | ort     |         | PO   | VIF Coun  | t       | 1    |             |               |            |   |     |        |       |         |       |      |  |
|   | Slot Count                    | 0      |         |         | Inte | erface Ty | pe Coun | t 2  |             |               |            |   |     |        |       |         |       |      |  |
|   | Interface Type Port           | GE(1): | WLAN(1) | :       |      |           |         |      |             |               |            |   |     |        |       |         |       |      |  |

Figure 4-3 ONU Information

## 4.1.1.2 Bandwidth

Limited the ONU upstream and downstream.

## Click ONU List→Config→Bandwidth

| ONU List     |          |                                                   |                             |                |        |                                          |                               |                   |         |
|--------------|----------|---------------------------------------------------|-----------------------------|----------------|--------|------------------------------------------|-------------------------------|-------------------|---------|
| Information  | Bandwidt | h Port                                            | VLAN                        | QoS            | IGMP   | Alarm                                    | WAN                           | WIFI              | Advance |
| Bandwidth Co | nfigurat | ion                                               |                             |                |        |                                          |                               |                   |         |
| Туре         | Enable   |                                                   |                             | C              | ontent |                                          |                               |                   |         |
| Upstream     | <b>V</b> | Fix Rate<br>Commit Rate<br>Peak Rate<br>WRR Weigh | 1000<br>1000<br>1000<br>t 1 | 10<br>10<br>10 |        | (0-950)<br>(1-950)<br>(512-10)<br>(1-20) | 000Kbps<br>000Kbps<br>000000k | :)<br>:)<br>(bps) |         |
| Downstream   | V        | Peak Rate<br>WRR Weigh                            | 1000<br>t 1                 | 0              |        | (0-1000<br>(1-16)                        | )000Kbp                       | s)                |         |
| Submit       |          |                                                   |                             |                |        |                                          |                               |                   |         |

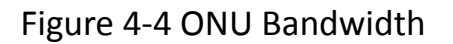

#### 4.1.1.3 Port

The ONU port basic configure switch can be operated. And this page can

configure the ONU port bandwidth.

| ONU List                                      |                            |                                                                         |                                    |            |                                                |                                                         |                 |         |  |
|-----------------------------------------------|----------------------------|-------------------------------------------------------------------------|------------------------------------|------------|------------------------------------------------|---------------------------------------------------------|-----------------|---------|--|
| Information                                   | Bandwidt                   | th Port V                                                               | LAN Q                              | oS IGMP    | Alarm                                          | WAN                                                     | WIFI            | Advance |  |
| Port Basic C                                  | Configurati                | ion                                                                     |                                    |            |                                                |                                                         |                 |         |  |
| ONU Port                                      |                            | Port1                                                                   | •                                  | •          |                                                |                                                         |                 |         |  |
| Basic Config                                  | juration                   |                                                                         |                                    |            |                                                |                                                         |                 |         |  |
| Link Status:<br>🛛 Admin Sta                   | Down<br>atus               | Auto Negot                                                              | tiation [                          | Flow Contr | rol                                            | 🔽 Loop I                                                | Detectio        | n       |  |
| Bandwidth (                                   | Configurat                 | ion                                                                     |                                    |            |                                                |                                                         |                 |         |  |
| Bandwidth (                                   | Configurat<br>Enable       | ion                                                                     |                                    | Content    |                                                |                                                         |                 |         |  |
| Bandwidth (<br>Type<br>Upstream               | Enable                     | <b>ion</b><br>Commit Rate<br>Certain Burst<br>Extra Burst               | 1000<br>100<br>100                 | Content    | (0-104<br>(0-102<br>(0-102                     | 8576kbit,<br>40byte)<br>40byte)                         | /s)             |         |  |
| Bandwidth (<br>Type<br>Upstream<br>Downstrear | Enable<br>Enable<br>V<br>n | commit Rate<br>Certain Burst<br>Extra Burst<br>Commit Rate<br>Peak Rate | 1000<br>100<br>100<br>1000<br>1000 | Content    | (0-104<br>(0-102<br>(0-102<br>(0-104<br>(0-104 | 8576kbit,<br>40byte)<br>40byte)<br>3576kbps<br>3576kbps | /s)<br>3)<br>3) |         |  |

Figure 4-5 ONU Port Configuration

#### 4.1.1.4 VLAN

ONU port default VLAN mode is transparent, the VLAN mode can be

changed to tag mode, translation mode, aggregation mode, trunk mode.

Click **ONU List→Config→VLAN**, shown as Figure 4-6.

| ONU List                                     |                   |                    |      |                |       |       |     |      |         |  |
|----------------------------------------------|-------------------|--------------------|------|----------------|-------|-------|-----|------|---------|--|
| Information                                  | Bandwidth         | Port               | VLAN | QoS            | IGMP  | Alarm | WAN | WIFI | Advance |  |
| VLAN Config<br>ONU Port<br>VLAN Mode<br>PVID | uration<br>I<br>t | Port1<br>ag<br>000 |      | •<br>•<br>(1-4 | 4095) |       |     |      |         |  |

Figure 4-6 ONU Port VLAN

## 4.1.1.5 QoS

The QoS take effect with ONU port. Click **ONU List→Config→QoS**,

| ONU List      |              |        |       |         |         |      |         |         |        |         |
|---------------|--------------|--------|-------|---------|---------|------|---------|---------|--------|---------|
| Information   | Bandwidth    | Port   | V     | AN      | QoS I   | GMP  | Alarm   | WAN     | WIFI   | Advance |
| Port Class Co | onfiguration |        |       |         |         |      |         |         |        |         |
| ONU Port      | Po           | ort1   |       |         | •       |      |         |         |        |         |
| Precedance 1  | (1-8)        | Prior  | ity 1 | (0-     | -7)     | Que  | ue 1    | (0-7)   |        |         |
| Destination   | n MAC        | Equal  | •     | 00:00:  | 00:00:0 | 0:03 | (HH:HH  | :HH:HH: | HH:HH) |         |
| V Source MA   | c I          | Equal  | •     | 00:00:  | 00:00:0 | 0:02 | (HH:HH  | :HH:HH: | HH:HH) |         |
| VLAN          | [            | Equal  | -     |         |         |      | (1-4094 | L)      |        |         |
| COS           |              | Equal  | -     |         |         |      | (0-7)   |         |        |         |
| Ethernet T    | ype I        | Equal  | -     |         |         |      |         |         |        |         |
| Destination   | n IP         | Equal  | -     |         |         |      |         |         |        |         |
| Source IP     | [            | Equal  | -     |         |         |      |         |         |        |         |
| Protocol      |              | Equal  | -     |         |         |      | (0-255) |         |        |         |
| TOS           |              | Equal  | -     |         |         |      | (0-255) |         |        |         |
| Destination   | n Port       | Equal  | -     |         |         |      | (0-6553 | 35)     |        |         |
| Source Por    | rt 🛛         | Equal  | -     |         |         |      | (0-6553 | 35)     |        |         |
|               | 1            | Add    |       |         |         |      |         |         |        |         |
| Precedance    | Priority Qu  | ieue ( | lass  | Details | Delete  |      |         |         |        |         |
| Clear         |              |        |       |         |         | _    |         |         |        |         |

shown as Figure 4-7.

Figure 4-7 QoS Configuration

#### 4.1.1.6 IGMP

Configure the ONU IGMP mode(Snooping or CTC Control), and the IGMP

VLAN mode.

Click **ONU List→Config→IGMP**, shown as Figure 4-8.

| ONU List     |                |                  |         |        |         |       |     |      |         |  |
|--------------|----------------|------------------|---------|--------|---------|-------|-----|------|---------|--|
| Information  | Bandwidth      | Port             | VLAN    | QoS    | IGMP    | Alarm | WAN | WIFI | Advance |  |
| Multicast Co | onfiguration   |                  |         |        |         |       |     |      |         |  |
| Multicast Sw | vitch 🎯        | Snoopin          | g 🔘 CT( | Contro | ol      |       |     |      |         |  |
| Fast Leave : | State St       | Jisable<br>Ibmit | C Enabl | e      |         |       |     |      |         |  |
| Multicast Po | ort Configurat | ion              |         |        |         |       |     |      |         |  |
| ONU Port     | Po             | rt1              |         | •      |         |       |     |      |         |  |
| Multicast M  | ax Group       | 64<br>Subm       | it      |        | (0-255) |       |     |      |         |  |
| Multicast VI | LAN            | 2000<br>Submi    | it      |        |         |       |     |      |         |  |
| VLAN Tag S   | trip Mode      | Strip<br>Subm    | it      | ,      | •       |       |     |      |         |  |

Figure 4-8 IGMP Configuration

#### 4.1.1.7 Alarm

Show the ONU alarm status and threshold. Click ONU List  $\rightarrow$  Config  $\rightarrow$ 

**IGMP**, shown as Figure 4-9.

| ONU List                                   |                           |                  |           |        |       |       |     |      |         |  |
|--------------------------------------------|---------------------------|------------------|-----------|--------|-------|-------|-----|------|---------|--|
| Information                                | Bandwidth                 | Port             | VLAN      | QoS    | IGMP  | Alarm | WAN | WIFI | Advance |  |
| ONU Alarm                                  | Information               | n                |           |        |       |       |     |      |         |  |
| Alarm Type<br>Alarm Statu:                 | E                         | Equipment        | Alarm     | •      |       |       |     |      |         |  |
| PON Alarm                                  | Information               | ı –              |           |        |       |       |     |      |         |  |
| Alarm Type                                 | F                         | Rx Power I       | High Alar | m      |       | •     |     |      |         |  |
| Alarm Statu:<br>Alarm Thres<br>Clear Thres | s<br>hold -ii<br>hold -ii | nf dBm<br>nf dBm |           |        |       |       |     |      |         |  |
| Port Alarm                                 | Information               | l i              |           |        |       |       |     |      |         |  |
| Port ID                                    | F                         | ort1             |           | •      |       |       |     |      |         |  |
| Alarm Type                                 | E                         | thernet P        | ort Auto  | Neg Fa | ilure | -     |     |      |         |  |
| Alarm Statu<br>Alarm Thres<br>Clear Thres  | s<br>hold<br>hold         |                  |           |        |       |       |     |      |         |  |

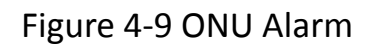

#### 4.1.1.8 WAN

This is the private OAM between OLT and ONU. When the connected ONU support this function, the option "WAN" can be show in this page. Click **ONU List**  $\rightarrow$  **Config**  $\rightarrow$  **WAN**, fill in the parameter, click "**Add**" then click "Submit" it will take effect, shown as Figure 4-10.

| ONU List           |                          |                      |                    |                   |            |        |             |        |         |
|--------------------|--------------------------|----------------------|--------------------|-------------------|------------|--------|-------------|--------|---------|
| Information B      | andwidth                 | Port                 | VLAN               | QoS               | IGMP       | Alarm  | WAN         | WIFI   | Advance |
| WAN Connect        | Table                    |                      |                    |                   |            |        |             |        |         |
| Index WAN M        | ode Conn                 | ect Mode             | VLAN               | Mode              | Service M  | ode Co | onfiguratio | n Info | Status  |
| WAN Connect        | Parameter                | Configu              | ration             |                   |            |        |             |        |         |
| Mode               |                          | bridge               | •                  |                   |            |        |             |        |         |
| VLAN Mode          | [                        | Tag                  | •                  |                   |            |        |             |        |         |
| VLAN ID            |                          | 1000                 | (0                 | -4095)            |            |        |             |        |         |
| VLAN Cos           | (                        | )                    | (0                 | -7)               |            |        |             |        |         |
| Qinq Enable        |                          | Disable              | -                  |                   |            |        |             |        |         |
| Qinq Tpid          |                          |                      | (0                 | -65534            | L)         |        |             |        |         |
| SVLAN ID           |                          |                      | (0                 | -4095)            |            |        |             |        |         |
| SVLAN Cos          |                          |                      | (0                 | -7)               |            |        |             |        |         |
| OOS Enable         | [                        | Disable              | -                  |                   |            |        |             |        |         |
| Service Mode       |                          | Internet             | -                  |                   |            |        |             |        |         |
| Port Binding       | [                        | Lan1                 | Lan2               | 2 🔳 La            | an3 🔳 L    | .an4   |             |        |         |
| -                  | [                        | SSID1                | SSID               | 2 🗆 59            | SID3 S     | SID4   |             |        |         |
|                    | $\bigcirc$               | Add                  |                    |                   |            |        |             |        |         |
| WAN Connect        | running-co               | onfig                |                    |                   |            |        |             |        |         |
| Index              | onu                      | running-c            | onfig              |                   | Dele       | te     |             |        |         |
| 1 Connec<br>VLAN M | tType : br<br>lode :Tag, | dge, War<br>VLAN ID: | Mode :<br>1000, VI | interne<br>LAN Co | et,<br>s:0 |        |             |        |         |
| Submit             |                          |                      |                    |                   |            | _      |             |        |         |

Figure 4-10 WAN Connection

### 4.1.1.9 WIFI

This is the private OAM between OLT and ONU. When the connected

ONU support this function, the option "WIFI" can be show in this page.

Click **ONU List**  $\rightarrow$  **Config**  $\rightarrow$  **WIFI**, the SSID and the password can be set,

shown as Figure 4-11.

| ONU List     |              |        |         |        |          |          |         |          |         |
|--------------|--------------|--------|---------|--------|----------|----------|---------|----------|---------|
| Information  | Bandwidt     | h Por  | t VLA   | V QoS  | IGMP     | Alarm    | WAN     | WIFI     | Advance |
| WIFI Swite   | h Configura  | ation  |         |        |          |          |         |          |         |
| Status       |              | enable | Э       | •      | ·        |          |         |          |         |
| Communicat   | tion Rules   | ETSI   |         | •      | ·        |          |         |          |         |
| Protocol Clu | ister        | 80211  | .bgn    | •      | ·        |          |         |          |         |
| Channel      |              | 0 (    | (0-13)  |        |          |          |         |          |         |
| Transmit Po  | wer          | 20 (   | (0-20)  |        |          |          |         |          |         |
|              |              | subm   | it Dele | ete    |          |          |         |          |         |
| WIFI SSID    | Configurat   | ion    |         |        |          |          |         |          |         |
| SSID         |              | SSID1  |         | •      | ·]       |          |         |          |         |
| ONU WIFI S   | tatus        | enable | е       | •      | ·        |          |         |          |         |
| Encryption 9 | Status       | disabl | e       | •      | ·        |          |         |          |         |
| Name         |              | qwert  | y       |        |          |          |         |          |         |
| Network Au   | thenticatior | Open   |         | •      | •        |          |         |          |         |
| Encrypt Typ  | e            | NONE   |         | •      | •        |          |         |          |         |
|              |              | subm   | it      |        |          |          |         |          |         |
| WIFI SSID    | Table        |        |         |        |          |          |         |          |         |
| wifi_ssid v  | vifi statue  | name   | hide    | auth_m | ode encr | ypt_type | content | delete   |         |
| 1 6          | enable       | qwerty | disable | OPEN   | NON      | E        |         | <b>i</b> |         |

Figure 4-11 WIFI Setting

#### 4.1.1.10 DHCP Server

This is the private OAM between OLT and ONU. When the connected ONU support this function, the option "DHCP Server" can be show in this page.

Click **ONU List**  $\rightarrow$  **Config**  $\rightarrow$  **DHCP Server**, the ONU Lan port DHCP server can be changed, shown as Figure 4-12.

| ONU List O   | NU Status     | OPM Dia  | g     |        |         |       |     |      |             |
|--------------|---------------|----------|-------|--------|---------|-------|-----|------|-------------|
| Information  | Bandwidth     | Port     | VLAN  | QoS    | IGMP    | Alarm | WAN | WIFI | DHCP Server |
| Advance      |               |          |       |        |         |       |     |      |             |
| DHCP Serve   | er Configurat | ion      |       |        |         |       |     |      |             |
| LAN IP Addr  | ess 1         | 92.168.2 | 2.1   |        |         |       |     |      |             |
| LAN Subnet   | Mask 2        | 55.255.2 | 255.0 |        |         |       |     |      |             |
| DHCP Serve   | r E           | nable    |       | $\sim$ |         |       |     |      |             |
| Lease Time   | 3             | 600      |       | (0-    | 4294967 | 295)  |     |      |             |
| Beginning IF | Address 1     | 92.168.2 | 2.2   |        |         |       |     |      |             |
| Ending IP A  | ddress 1      | 92.168.2 | 2.254 |        |         |       |     |      |             |
| Pool Type    | F             | °C       |       | ~      |         |       |     |      |             |
| Master DNS   | 8             | .8.8.8   |       |        |         |       |     |      |             |
| Slave DNS    | 8             | .8.8.8   |       |        |         |       |     |      |             |
| Gateway      | 1             | 92.168.2 | 2.1   |        |         |       |     |      |             |
|              |               | Submit   |       |        |         |       |     |      |             |

Figure 4-12 DHCP Server Setting

## 4.1.1.11 Advance

ONU management IP and ONU MAC aging time can be set. The ONU

which support management IP and MAC aging time can take effect. Click

| ONU List $\rightarrow$ Config $\rightarrow$ | dvance, shown | as Figure 4-13. |
|---------------------------------------------|---------------|-----------------|
|---------------------------------------------|---------------|-----------------|

| ONU List                 |                |         |       |      |       |       |     |      |         |  |
|--------------------------|----------------|---------|-------|------|-------|-------|-----|------|---------|--|
| Information              | Bandwidth      | Port    | VLAN  | QoS  | IGMP  | Alarm | WAN | WIFI | Advance |  |
| Managemer                | nt IP Configur | ation   |       |      |       |       |     |      |         |  |
| IP Address 192.168.5.126 |                |         |       |      |       |       |     |      |         |  |
| Network Ma               | sk 25          | 5.255.2 | 55.0  |      |       |       |     |      |         |  |
| Gateway                  | 19             | 2.168.5 | .1    |      |       |       |     |      |         |  |
| Client VLAN              | 10             | 1000    |       |      | 4095) |       |     |      |         |  |
| Service VLA              | N 0            | 0       |       |      | 1095) |       |     |      |         |  |
| Priority                 | 0              |         |       | (0-7 | )     |       |     |      |         |  |
|                          |                |         |       |      |       |       |     |      |         |  |
| MAC Aging                | Configuration  | 1       |       |      |       |       |     |      |         |  |
| Aging Time               | 60             | (0-6    | 5535) |      |       |       |     |      |         |  |
|                          |                |         |       |      |       |       |     |      |         |  |

#### 4.1.1.12 VoIP

VoIP ONU can set the VoIP global parameter.

| ONU List $\rightarrow$ Config $\rightarrow$ VoIP | , shown as Figure 4- | 14. |
|--------------------------------------------------|----------------------|-----|
|--------------------------------------------------|----------------------|-----|

| ONU List      |                |      |                  |         |         |        |       |      |       |         |
|---------------|----------------|------|------------------|---------|---------|--------|-------|------|-------|---------|
| Information   | Bandwidth      | Port | VLAN             | QoS     | IGMP    | VoIP   | SIP   | POTS | Alarm | Advance |
| VoIP Globa    | l Configuratio | n    |                  |         |         |        |       |      |       |         |
| Voice IP Mo   | de             | 9    | Static IP        |         | •       |        |       |      |       |         |
| IP Address    |                | 1    | 92.168.          | 5.66    | (x.:    | x.x.x) |       |      |       |         |
| Network Ma    | sk             | 2    | 55.255.          | 255.0   | (x.:    | x.x.x) |       |      |       |         |
| Default Gate  | eway           | 1    | 92.168.          | 5.1     | (x.:    | x.x.x) |       |      |       |         |
| Tagged Flag   | )              | 1    | ag               |         | -       |        |       |      |       |         |
| Voice Client  | VLAN           | 1    | 000              |         | (0-     | 4095)  |       |      |       |         |
| Voice Servic  | e VLAN         | C    | )                |         | (0-     | 4095)  |       |      |       |         |
| Voice Priorit | y              | 7    |                  |         | (0-     | 7)     |       |      |       |         |
|               |                |      | Submit           |         |         |        |       |      |       |         |
| IAD Operat    | ion Status     |      |                  |         |         |        |       |      |       |         |
| IAD Operati   | on Status      | I/   | AD fault         |         |         |        |       |      |       |         |
| Set IAD Ope   | eration        |      | Reregis          | ter     | Deregis | ter R  | leset |      |       |         |
| Fax/Moden     | n Configuratio | n    |                  |         |         |        |       |      |       |         |
| Voice T38 St  | tatus          | (    | Disable 🛛        | e 🔘 Ena | able    |        |       |      |       |         |
| Fax/Modem     | Control        | (    | Negoti<br>Submit | ation   | Auto VI | BD     |       |      |       |         |

Figure 4-14 VoIP Global

#### 4.1.1.13 SIP

VoIP ONU SIP parameter can be set in this page.

**ONU List**  $\rightarrow$  **Config**  $\rightarrow$  **SIP**, shown as Figure 4-15.

| ONU List     |                  |        |           |      |      |       |       |          |       |         |  |
|--------------|------------------|--------|-----------|------|------|-------|-------|----------|-------|---------|--|
| Information  | Bandwidth        | Port   | VLAN      | QoS  | IGMP | VoI   | P SIP | POTS     | Alarm | Advance |  |
| SIP Parame   | eter Configura   | tion   |           |      |      |       |       |          |       |         |  |
| Manage Por   | t                | 5      | 5060      |      | (1-  | 55535 | 5)    |          |       |         |  |
| Proxy Servic | e IP/Port        | 1      | 192.168.6 | 5.33 | (x.) | .x.x) | 5060  | (1-65535 | i)    |         |  |
| Backup Prox  | ky Service IP/P  | ort (  | 0.0.0.0   |      | (x.) | .x.x) | 5060  | (1-65535 | i)    |         |  |
| Register Sei | rvice IP/Port    | 1      | 192.168.6 | 5.33 | (x.) | .x.x) | 5060  | (1-65535 | i)    |         |  |
| Backup Reg   | ister Service IF | P/Port | 0.0.0.0   |      | (x.) | .x.x) | 5060  | (0-65535 | i)    |         |  |
| Out Bound 9  | Service IP/Port  |        | 0.0.0.0   |      | (x.) | .x.x) | 5060  | (0-65535 | i)    |         |  |
| Register Int | erval            | 3      | 3600      |      | (0-  | 55535 | 5)    |          |       |         |  |
| Heartbeat S  | Switch           | 1      | Disable   |      | -    |       |       |          |       |         |  |
| Heartbeat C  | Cycle            | 3      | 30        |      | (1-  | 55535 | 5)    |          |       |         |  |
| Heartbeat C  | Count            | 1      | L         |      | (1-  | 55535 | 5)    |          |       |         |  |
|              |                  |        | Submit    |      |      |       |       |          |       |         |  |

Figure 4-15 SIP Parameter

### 4.1.1.14 POTS

VoIP ONU POTS account and password set in this page, the length can't

be more than 16 bits.

**ONU List**  $\rightarrow$  **Config**  $\rightarrow$  **POTS**, shown as Figure 4-16.

| 0  | NU List     |             |                   |       |     |      |      |     |      |       |         |
|----|-------------|-------------|-------------------|-------|-----|------|------|-----|------|-------|---------|
| In | formation   | Bandwidt    | h Port            | VLAN  | QoS | IGMP | VoIP | SIP | POTS | Alarm | Advance |
| ١  | /oIP POTS   | Configurat  | tion              |       |     |      |      |     |      |       |         |
| ١  | VoIP Port   |             | Pots1             |       | •   |      |      |     |      |       |         |
| F  | POTS Infor  | mation      | _                 |       |     |      |      |     |      |       |         |
|    | Port Status | 5           | Inactive          |       |     |      |      |     |      |       |         |
|    | Services St | ate         | EndNorm           | al    |     |      |      |     |      |       |         |
|    | Codec Mod   | e           | G711U             |       |     |      |      |     |      |       |         |
| ŀ  | Manage Co   | nfiguration | I                 |       |     |      |      |     |      |       |         |
| n  | Manage Sta  | itus        | Oisable<br>Submit | Enabl | e   |      |      |     |      |       |         |
| 5  | SIP User Pa | arameter (  | Configurati       | on    |     |      |      |     |      |       |         |
| ι  | Jser Accour | nt          | 12124212          | 12    |     |      |      |     |      |       |         |
| U  | Jser name   |             | 12121212          | 12    |     |      |      |     |      |       |         |
| U  | Jser Passw  | ord         | 11111111          | 11    |     |      |      |     |      |       |         |
|    |             |             | Submit            |       |     |      |      |     |      |       |         |

Figure 4-16 POTS Setting

## 4.1.2 Profile

All the profile are shown in this page, choose the suitable profile binding the ONU. Click **ONU Configuration** $\rightarrow$ **ONU List** $\rightarrow$ **Profile,** shown as Figure 4-17.

| ONU List                 |                                            |  |  |  |  |  |  |
|--------------------------|--------------------------------------------|--|--|--|--|--|--|
| Binding: PON 1 ONU 1 80: | 14:A8:3A:31:40 Go Back                     |  |  |  |  |  |  |
| DBA Profile ID 1         | ▼                                          |  |  |  |  |  |  |
| Service Profile ID 1     | ▼                                          |  |  |  |  |  |  |
| VoIP Profile ID          | ▼                                          |  |  |  |  |  |  |
| Alarm Profile ID 1       | <b>▼</b>                                   |  |  |  |  |  |  |
| Submit                   | Reset                                      |  |  |  |  |  |  |
|                          | ·                                          |  |  |  |  |  |  |
| DBA Profile Service Pro  | file VoIP Profile Alarm Profile            |  |  |  |  |  |  |
| DBA Profile Informatio   | n                                          |  |  |  |  |  |  |
| Profile ID 1             | ▼                                          |  |  |  |  |  |  |
| Description              |                                            |  |  |  |  |  |  |
|                          |                                            |  |  |  |  |  |  |
| Кеу                      | Value                                      |  |  |  |  |  |  |
| Upstream                 | FIR: 50000 CIR: 50000 PIR: 50000 WEIGHT: 1 |  |  |  |  |  |  |
| Downstream               | PIR : 50000 WEIGHT : 1                     |  |  |  |  |  |  |

Figure 4-17 Profile Bind

## 4.1.3 Deregister Reset Unauth

Single ONU can be operated deregister, reset(reboot), unauth. And the same PON ONU can be operated batch. Click **ONU Configuration** $\rightarrow$ **ONU List,** shown as Figure 4-18.

| 0 | NU List                        |      |             |               |        |       |                      |            |          |           |          |                   |         |                   |              |   |
|---|--------------------------------|------|-------------|---------------|--------|-------|----------------------|------------|----------|-----------|----------|-------------------|---------|-------------------|--------------|---|
|   | ONU Authentication Information |      |             |               |        |       |                      |            |          |           |          |                   |         |                   |              |   |
| F | Port ID                        |      | PON1        | •             |        |       |                      |            |          |           |          |                   |         |                   |              |   |
| G | ONU Typ                        | e    | Authentica  | tion 👻 🧹      | eregis | ter A | All <u>Reset All</u> | UnAuth All | >        |           |          |                   |         |                   |              |   |
|   | ONU ID                         | LLID | Description | MAC Address   |        | RTT   | Type                 | Auth Flag  | Exchange | Auth Mode | Loid/pwd | Last Dereg Reason | Action  |                   |              | 1 |
|   | 1                              | -1   | NULL        | 80:14:A8:3A:3 | 31:40  | 97    | 1GE+WIFI             | Unauth     | Idle     | None      | NULL     | Wire Down         | Profile | Unauth            |              |   |
|   | 2                              | 1    | NULL        | 80:14:A8:1A:E | 0:F8   | 50    | 2GE+1POTS            | Auth       | Idle     | None      | NULL     | Wire Down         | Config  | Profile eregister | Reset Unauti | Ь |
|   | Refresh                        | 1    | 1           | 1             |        |       |                      |            | 1        |           |          | 1                 |         |                   |              | 1 |
|   |                                |      |             |               |        |       |                      |            |          |           |          |                   |         |                   |              |   |

Figure 4-18 Deregister Reset Unauth Setting

#### 4.1.4 ONU Status

Showing about the ONU information of the activity. User can check "Last Register Time", "Last Deregister Reason", "Active Time" for each ONU.

Click **ONU Configuration**→**ONU List**→**ONU Status**, shown as Figure 4-19.

| Million and Million   | ONU List Of | NU Statu | s OPM Diag        |                     |                      |                        |            |
|-----------------------|-------------|----------|-------------------|---------------------|----------------------|------------------------|------------|
| OLT Information       | ONU Status  | Toforma  | tion              |                     |                      |                        |            |
| OLT Configuration     | UNU Status  | intorma  | uon .             |                     |                      |                        |            |
| ONU Configuration     | Port ID     | PON      | 1 🗸               | Refresh             |                      |                        |            |
| ONU List              | MAC         |          | (Hł               | н:нн:нн:нн:нн)      | Search               |                        |            |
| Authentication        |             |          |                   |                     |                      |                        |            |
| Upgrade               | ONU ID      | Status   | MAC Address       | Last Register Time  | Last Deregister Time | Last Deregister Reason | Alive Time |
| Profile Configuration | EPON0/1:1   | Offline  | 00:13:25:00:00:01 | N/A                 | N/A                  | N/A                    | 0 00:00:00 |
| System Configuration  | EPON0/1:2   | Online   | 80:14:A8:31:F1:68 | 2000/01/01 07:52:43 | 2000/01/01 07:50:56  | Wire Down              | 0 15:28:43 |
| , 5                   |             |          |                   |                     |                      |                        |            |
|                       |             |          |                   |                     |                      |                        |            |
|                       |             |          |                   |                     |                      |                        |            |
|                       |             |          |                   |                     |                      |                        |            |
|                       |             |          |                   |                     |                      |                        |            |
|                       |             |          |                   |                     |                      |                        |            |

#### Figure 4-19 ONU Status

#### 4.1.5 OPM Diag

Check the ONU RX power, a batch of ONU RX power information can be

shown in a list. Clearly to check the register power, when register issue

happen. Click ONU Configuration →ONU List →OPM Diag, shown as

| Figure | 4-20. |
|--------|-------|
|--------|-------|

| Million and           | ONU List O | NU Status OPM Dia | ag             |                   |                     |               |               |
|-----------------------|------------|-------------------|----------------|-------------------|---------------------|---------------|---------------|
| OLT Information       |            | lag               |                |                   |                     |               |               |
| OLT Configuration     | ONU OPM D  | lay               |                | _                 |                     |               |               |
| ONU Configuration     | Port ID    | PON1              | ✓ Refresh      |                   |                     |               |               |
| ONU List              | MAC        |                   | (HH:HH:HH:     | HH:HH:HH) Seard   | h                   |               |               |
| Authentication        |            |                   |                |                   |                     |               |               |
| Upgrade               | ONU ID     | MAC Address       | Temperature(C) | Supply Voltage(V) | TX Bias Current(mA) | TX Power(dBm) | RX Power(dBm) |
| Profile Configuration | EPON0/1:2  | 80:14:A8:31:F1:68 | 59.52          | 3.27              | 7.94                | 1.93          | -15.83        |
| System Configuration  |            |                   |                |                   |                     |               |               |
|                       |            |                   |                |                   |                     |               |               |
|                       |            |                   |                |                   |                     |               |               |
|                       |            |                   |                |                   |                     |               |               |
|                       |            |                   |                |                   |                     |               |               |
|                       |            |                   |                |                   |                     |               |               |

## 4.2 Authentication

### 4.2.1 Authentication Mode

Authentication mode is basic on PON, it is "Disable" mode by default.

There are 4 modes of the ONU authentication: Disable mode, MAC

mode, LOID mode and Hybrid mode. Click ONU

**Configuration**→**Authentication** → **Authentication Mode**, shown as

Figure 4-21

| A | uthenticati | on Mode    | MAC Lis    | t  | LOID | List |  |  |
|---|-------------|------------|------------|----|------|------|--|--|
|   | ONU Authe   | entication |            |    |      |      |  |  |
|   | Port ID     | Authe      | entication | Мо | de   |      |  |  |
|   | PON1        | MA         | C          | •  |      |      |  |  |
|   | PON2        | Dis        | able       | •  |      |      |  |  |
|   | PON3        | Dis        | able       | •  |      |      |  |  |
|   | PON4        | Dis        | able       | •  |      |      |  |  |
|   | PON5        | Dis        | able       | •  |      |      |  |  |
|   | PON6        | Dis        | able       | Ŧ  |      |      |  |  |
|   | PON7        | Dis        | able       | •  |      |      |  |  |
|   | PON8        | Dis        | able       | •  |      |      |  |  |
|   | submit      |            |            |    |      |      |  |  |

Figure 4-21 Authentication Mode

#### 4.2.2 MAC list

When the ONU authentication mode is MAC mode, only ONUs with their MAC on the white list can register to the OLT. The black MAC list ONU cannot register whatever the mode.

Click **ONU Configuration**→**Authentication**→**MAC List**, shown as Figure 4-22.

| Authentication Mod | le MAC List      | LOID List |                |     |
|--------------------|------------------|-----------|----------------|-----|
| ONU MAC Authe      | ntication        |           |                |     |
| Port ID            | PON1             | •         |                |     |
| MAC Type           | White            | •         |                |     |
| Add MAC            |                  |           |                |     |
| MAC Address        |                  | (H        | H:HH:HH:HH:HH: | HH) |
|                    | Add              |           |                |     |
| White MAC Auth     | entication Table | e         |                |     |
| Index              | MAC              |           | Delete         |     |
| 1                  | 80:14:A8:1A:E0   | ):F8      | Ū.             |     |
| Clear              |                  |           |                |     |

Figure 4-22 MAC List

## 4.2.3 LOID List

When the authentication mode is LOID, only the ONUs on the LOID list

can register to the OLT. Click **ONU Configuration→Authentication→LOID** 

List, shown as Figure 4-23..

| Authentication Mod | de MAC List      | LOID List |        |
|--------------------|------------------|-----------|--------|
| ONU LOID           |                  |           |        |
| Port ID            | PON1             | -         | ]      |
| Add LOID<br>LOID   |                  |           |        |
| Password           |                  |           |        |
|                    | Add              |           |        |
| ONU LOID Autho     | entication Table | I.        |        |
| Index              | LOID             | Password  | Delete |
| 1                  | epon1234567      | 1234567   | Ū.     |
| Clear              |                  |           |        |

Figure 4-23 LOID List

## 4.3 Upgrade

ONU upgrade by OLT

## 4.3.1 Upgrade Status

When ONU is upgrading, the list will be shown in this page.

## Click **ONU Configuration → Upgrade → Upgrade Status,** shown as Figure

4-24.

| Upgrade | e Stat             | us    | Manual Upgrade | Auto   | Upgrade    |      |  |  |  |  |
|---------|--------------------|-------|----------------|--------|------------|------|--|--|--|--|
| ONUL    | ONU Upgrade Status |       |                |        |            |      |  |  |  |  |
| PON I   | D ON               | NU ID | Upgrade Mode   | Status | Status Pro | cess |  |  |  |  |
| Refr    | esh                |       |                |        |            |      |  |  |  |  |
|         |                    |       |                |        |            |      |  |  |  |  |
|         |                    |       |                |        |            |      |  |  |  |  |
|         |                    |       |                |        |            |      |  |  |  |  |
|         |                    |       |                |        |            |      |  |  |  |  |

Figure 4-24 ONU Upgrade Status

## 4.3.2 Manual Upgrade

Choose the ONU which need to upgrade, select the ONU(fill in the ONU

ID), browse the firmware , click upgrade will be OK.

Click **ONU Configuration→Upgrade→Manual Upgrade,** shown as Figure

4-25.

| Upgrade Status Man | ual Upgrade Auto Upgrade |
|--------------------|--------------------------|
| Select ONU Upgrade |                          |
| Port ID            | PON1 -                   |
| Select ONU         | 1 - 64                   |
|                    |                          |
|                    | Submit Reset             |
| ONU Upgrade Inform | ation                    |
| Port ID Seletc ONU | Delete                   |
| ONU Firmware Upgra | nde                      |
| Select File:       | · 浏览                     |
| Upgrade            |                          |

Figure 4-25 Manual Upgrade

### 4.3.3 Auto Upgrade

The ONU firmware will be saved in the OLT first, when the ONU come

online, it will auto upgrade the firmware.

Click ONU Configuration→Upgrade→Auto Upgrade, shown as Figure 4-

26.

| Jpgrade Status | s Manua    | l Upgrade | Auto Upg    | rade   |            |            |        |
|----------------|------------|-----------|-------------|--------|------------|------------|--------|
| Add ONU Aut    | o Upgrade  | •         |             |        |            |            |        |
| Force Mode     |            | Oisable   | © Enable    |        |            |            |        |
| Vendor ID      |            | VSOL      |             |        |            |            |        |
| Model ID       |            | 28HE      |             |        |            |            |        |
| Software Vers  | sion       | V1.7.2    |             |        |            |            |        |
| Select File    |            |           |             | [ 浏览   |            |            |        |
|                |            | Upgrade   | Reset       |        |            |            |        |
| ONU Auto Up    | grade Info | ormation  |             |        |            |            |        |
| Force State    | Verdor ID  | Model ID  | Software Ve | ersion | Image Name | IP Address | Delete |

Figure 4-26 Auto Upgrade

# **Chapter 5 Profile Configuration**

This chapter is about the ONU profile configuration. It is designed for

batch ONU management by OLT.

## **5.1 DBA Profile**

All the ONU will be bound an default DBA profile. When the user bind manually, the new template will take effect.

## 5.1.1 Add/Commit

Add a DBA profile first, Click **Profile Configuration→DBA Profile →** 

| Add/Commit     | Bandwidth  |               |
|----------------|------------|---------------|
| Create DBA P   | rofile     |               |
| Profile ID     | 1<br>Add   | (1-32767)     |
| DBA Profile In | nformation |               |
| Profile ID     |            | Delete Commit |
| Кеу            | Value      |               |

Add/Commit, shown as Figure 5-1.

Figure 5-1 Add/Commit DBA Profile

### 5.1.2 Bandwidth

Select the DBA profile ID, configure the content of DBA. Click Profile

**Configuration**→**DBA Profile** → **Add/Bandwidth**, shown as Figure 5-2.

| BA Profile Bar  | ndwidth       |        |                   |             |                   |
|-----------------|---------------|--------|-------------------|-------------|-------------------|
| rofile ID       | 1 •           |        |                   |             |                   |
|                 | Туре          | Active |                   | Configurati | on content        |
|                 |               |        | Upstream FIR      | 222222      | (0-950000Kbps)    |
| Un alter and Ca |               |        | Upstream CIR      | 222222      | (1-950000Kbps)    |
| Upstream Co     | onfiguration  | V      | Upstream PIR      | 222222      | (512-1000000Kbps) |
|                 |               |        | Upstream Weight   | 1           | (1-20)            |
|                 |               |        | Downstream PIR    | 276567      | (0-1000000Kbps)   |
| Downstream      | Configuration | v      | Downstream Weight | 1           | (1-16)            |

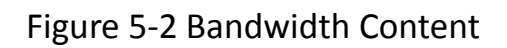

## **5.2 Service Profile**

The ONU service configuration can be set as a profile.

## 5.2.1 Add/Commit

Add a service profile ID first, Click **Profile Configuration→Service Profile** 

| $\rightarrow$ | Add/ | Commit, | shown  | as | Figure | 5-3. |
|---------------|------|---------|--------|----|--------|------|
| -             |      | ••••••• | 0.1011 |    |        | 0.0. |

| Add/Commit                  | LAN Count     | Global | Port | VLAN     | QoS  | IGMP | WAN | WIFI | DHCP Server |  |
|-----------------------------|---------------|--------|------|----------|------|------|-----|------|-------------|--|
| Create Serv                 | ice Profile   |        |      |          |      |      |     |      |             |  |
| Profile ID                  | 2<br>Add      |        |      | (1-32767 | 7)   |      |     |      |             |  |
| Service Prof                | ile Informati | on     |      |          |      |      |     |      |             |  |
| Profile ID                  | 2             |        |      | Delet    | e Co | mmit |     |      |             |  |
| Description                 |               |        |      | Submit   |      |      |     |      |             |  |
| Кеу                         | Value         |        |      |          |      |      |     |      |             |  |
| Ports Count<br>Global Parar | 0<br>meter    |        |      |          |      |      |     |      |             |  |

Figure 5-3 Add/Commit Service Profile

#### 5.2.2 Content

The server profile configuration contain LAN Conut, Global(MAC Age

time), Port, VLAN, QoS, IGMP, WAN , WIFI, DHCP Server etc.

#### Click Profile Configuration→Service Profile

| Add/Commit  | LAN Count      | Global | Port     | VLAN | QoS    | IGMP     | WAN     | WIFI | DHCP Server |  |
|-------------|----------------|--------|----------|------|--------|----------|---------|------|-------------|--|
| Service Pro | file Lan Count | t      |          |      |        |          |         |      |             |  |
| Profile ID  | 1              |        |          | •    |        |          |         |      |             |  |
|             | Туре           |        | Active   |      | Config | guration | content |      |             |  |
|             | Lan Count      |        | <b>V</b> | 4    |        |          | (0-2    | 255) |             |  |
| Submit      |                |        |          |      |        |          |         |      |             |  |
|             |                |        |          |      |        |          |         |      |             |  |

#### Figure 5-4 LAN Count

| Add/Commit  | LAN Count    | Global | Port     | VLAN  | QoS    | IGMP     | WAN     | WIFI    | DHCP Server |
|-------------|--------------|--------|----------|-------|--------|----------|---------|---------|-------------|
| Service Pro | file MAC Age | Time   |          |       |        |          |         |         |             |
| Profile ID  | 1            |        |          | •     |        |          |         |         |             |
|             | Туре         |        | Active   |       | Config | guration | content |         |             |
| N           | IAC Agetime  |        | <b>V</b> | 34567 | /89    |          | (0-4294 | 967295) | -           |
| Submit      |              |        |          |       |        |          |         |         |             |

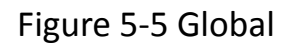

## **5.3 VoIP Profile**

The VoIP ONU can use this profile.

#### 5.3.1 Add/Commit

Add a VoIP profile ID first, Click **Profile Configuration→VoIP Profile →** 

Add/Commit, shown as Figure 5-6.

| Add/Commit                | POTS Count  | VoIP | SIP | H.248           | POTS  |     |      |
|---------------------------|-------------|------|-----|-----------------|-------|-----|------|
| Create VoIP               | Profile     |      |     |                 |       |     |      |
| Profile ID                | 1<br>Add    |      |     | [1-32767]       | )     |     | Figu |
| VoIP Profile              | Information |      |     |                 |       |     |      |
| Profile ID<br>Description | 1           |      | •   | Delet<br>Submit | e Com | mit |      |

re 5-6 Add/Commit VoIP Profile

### 5.3.2 Content

The VoIP profile configuration contain POTS Count, VoIP, SIP, H.248,

**POTS** etc. Click **Profile Configuration**→**VoIP Profile.** 

| Add/Commit | POTS C             | Count | VoIP         | SIP | H.248 | POTS  |  |  |  |
|------------|--------------------|-------|--------------|-----|-------|-------|--|--|--|
| POTS Count | POTS Count Profile |       |              |     |       |       |  |  |  |
| Profile ID |                    | 1 •   |              |     |       |       |  |  |  |
| Туре       | Active             |       | Content      |     |       |       |  |  |  |
| POTS Count |                    | Pots  | Pots Count 2 |     |       | -255) |  |  |  |
| Submit     |                    |       |              |     |       |       |  |  |  |

Figure 5-7 POTS Count

| .dd/Commit  | POTS (  | Count VoIP                                                                | SIP H.24                                             | 8 POTS                                                                                   |          |
|-------------|---------|---------------------------------------------------------------------------|------------------------------------------------------|------------------------------------------------------------------------------------------|----------|
| VoIP Global | Profile |                                                                           |                                                      |                                                                                          |          |
| Profile ID  |         | 1                                                                         | •                                                    |                                                                                          |          |
| Туре        | Active  |                                                                           |                                                      | Content                                                                                  |          |
| VoIP Global |         | Voice IP Mode<br>PPPoE Mode<br>UserName<br>VLAN Mode<br>CVLAN<br>Priority | PPPoE<br>AUTO<br>1212121<br>VLAN Stacki<br>1000<br>7 | <ul> <li>Password 11111</li> <li>ng </li> <li>(0-4095) SVLAN 0</li> <li>(0-7)</li> </ul> | (0-4095) |
| Fax/Modem   | ✓       | Voice T38<br>Status<br>Fax/Modem Co                                       | enable<br>ntrol negotia                              | ▼<br>ation ▼                                                                             |          |
| Submit      |         |                                                                           |                                                      |                                                                                          |          |

Figure 5-8 VoIP

## **5.4 Alarm Profile**

## 5.4.1 Add/Commit

Add a alarm profile ID first, Click **Profile Configuration→Alarm Profile →** 

Add/Commit, shown as Figure 5-9.

| Add/Commit           | ONU                       | PON      | Port | POTS    |        |        |  |  |  |  |  |
|----------------------|---------------------------|----------|------|---------|--------|--------|--|--|--|--|--|
| Create Alarm Profile |                           |          |      |         |        |        |  |  |  |  |  |
| Profile ID           |                           | 1<br>Add | (1   | -32767) |        |        |  |  |  |  |  |
| Alarm Profil         | Alarm Profile Information |          |      |         |        |        |  |  |  |  |  |
| Profile ID           |                           | 1        |      | •       | Delete | Commit |  |  |  |  |  |
| Description          |                           |          |      |         | Submit |        |  |  |  |  |  |

#### Figure 5-9 Add/Commit Alarm Profile

### 5.4.2 Content

The alarm profile contains ONU global threshold alarm, PON alarm, Port

| alarm, POTS alarm | , etc. Click Pr | ofile Configura | tion $\rightarrow$ Alarm Profile. |
|-------------------|-----------------|-----------------|-----------------------------------|
|-------------------|-----------------|-----------------|-----------------------------------|

| dd/Commit ONU PC                | DN Po    | ort POTS                                                                                                    |  |  |  |  |  |  |  |  |  |
|---------------------------------|----------|----------------------------------------------------------------------------------------------------|--|--|--|--|--|--|--|--|--|
| ONU Alarm Profile Configuration |          |                                                                                                    |  |  |  |  |  |  |  |  |  |
| Profile ID                      | 1        | <b>•</b>                                                                                                    |  |  |  |  |  |  |  |  |  |
| Alarm Type                      | Active   | State / Alarm Threshold / Clear Threshold                                                                                                    |  |  |  |  |  |  |  |  |  |
| Equipment Alarm                 | <b>V</b> | 🗇 Enable 💿 Disable                                                                                                    |  |  |  |  |  |  |  |  |  |
| Power Alarm                     | <b>V</b> | ● Enable          ○ Disable                                                                                                    |  |  |  |  |  |  |  |  |  |
| Battery Missing                 |          | 🛇 Enable 🖲 Disable                                                                                                    |  |  |  |  |  |  |  |  |  |
| Battery Failure                 |          | ● Enable                                                                                                    |  |  |  |  |  |  |  |  |  |
| Battery Volt Low                |          | ☑ 3 3 (065535,units:0.1V)                                                                                                    |  |  |  |  |  |  |  |  |  |
| Physical Intrusion              |          | ● Enable                                                                                                    |  |  |  |  |  |  |  |  |  |
| ONU Self Test Failure           | <b>V</b> | 🗇 Enable 🔘 Disable                                                                                                    |  |  |  |  |  |  |  |  |  |
| ONU Temp High Alarm             | <b>V</b> |                                                                                                    |  |  |  |  |  |  |  |  |  |
| ONU Temp Low Alarm              | <b>V</b> | -1280 -1280 (-12801280,units:0.1C)                                                                                                    |  |  |  |  |  |  |  |  |  |
| Iad Connection Failure          | <b>V</b> | Enable      Disable     Disable |  |  |  |  |  |  |  |  |  |
| PON If Switch                   |          | 🗇 Enable 💿 Disable                                                                                                    |  |  |  |  |  |  |  |  |  |
| Sleep Status Update             |          | 🔘 Enable 🔘 Disable                                                                                                    |  |  |  |  |  |  |  |  |  |
| Submit                          |          |                                                                                                    |  |  |  |  |  |  |  |  |  |

Figure 5-10 ONU Global Alarm

| Add/Commit ONU PC   | N Por    | t POTS   |           |            |                        |  |  |  |  |  |
|---------------------|----------|----------|-----------|------------|------------------------|--|--|--|--|--|
| PON Alarm Profile   |          |          |           |            |                        |  |  |  |  |  |
| Profile ID          | 1        |          | •         |            |                        |  |  |  |  |  |
| Alarm Type          | Active   | Stat     | e / Alarm | n Threshol | d / Clear Threshold    |  |  |  |  |  |
| Rx Power High Alarm | <b>V</b> | <b>V</b> | 82        | 82         | (-40082,units:0.1dBm)  |  |  |  |  |  |
| Rx Power Low Alarm  | <b>V</b> | <b>V</b> | -400      | -400       | (-40082,units:0.1dBm)  |  |  |  |  |  |
| Tx Power High Alarm |          | <b>V</b> | 82        | 82         | (-40082,units:0.1dBm)  |  |  |  |  |  |
| Tx Power Low Alarm  |          | <b>V</b> | -400      | -400       | (-40082,units:0.1dBm)  |  |  |  |  |  |
| Tx Bias High Alarm  |          |          | 1310      | 1310       | (01310,units:0.1mA)    |  |  |  |  |  |
| Tx Bias Low Alarm   |          | <b>V</b> | 100       | 100        | (01310,units:0.1mA)    |  |  |  |  |  |
| Vcc High Alarm      |          | <b>V</b> | 65        | 65         | (065,units:0.1V)       |  |  |  |  |  |
| Vcc Low Alarm       | <b>V</b> | <b>V</b> | 10        | 10         | (065,units:0.1V)       |  |  |  |  |  |
| Temp High Alarm     |          | <b>V</b> | 1280      | 1280       | (-12801280,units:0.1C) |  |  |  |  |  |
| Temp Low Alarm      |          |          | -1210     | -1210      | (-12801280,units:0.1C) |  |  |  |  |  |

#### Figure 5-11 PON Alarm

## **5.5 Bind Profile**

The DBA profile, server profile, VoIP profile, alarm profile can be bound to the ONU.

### 5.5.1 Information

In this page, the ONU profile bind list will be shown, and configure the ONU profile by click the "Config", Click **Profile Configuration**→**Bind Profile**→**Information**.

Information Configuration

**Bind Profile Information** 

| Port ID | PON1              | •       |     |         |       |       |                 |               |
|---------|-------------------|---------|-----|---------|-------|-------|-----------------|---------------|
|         |                   | Turne   |     |         | Die d |       |                 |               |
| ONU ID  | MAC Address       | Type    | DBA | Service | VoIP  | Alarm | Default Service | Bind          |
| 1       | 00:0B:05:62:F2:08 | Unknown | 1   | 1       | 1     | 1     | 0x0             | Config        |
| 2       | 80:14:A8:20:B8:10 | Unknown | 0   | 0       | 0     | 0     | 0x0             | Config        |
| 3       | 80:14:A8:20:B6:20 | Unknown | 0   | 0       | 0     | 0     | 0x0             | Config        |
| 4       | 80:14:A8:20:B5:E8 | Unknown | 0   | 0       | 0     | 0     | 0x0             | <u>Confiq</u> |
| 5       | 00:13:25:00:00:01 | Unknown | 0   | 0       | 0     | 0     | 0x0             | Config        |
| 6       | 80:14:A8:20:B7:00 | Unknown | 0   | 0       | 0     | 0     | 0x0             | Config        |
| 7       | 80:14:A8:20:B7:40 | Unknown | 1   | 1       | 1     | 1     | 0x0             | Config        |
| 8       | 80:14:A8:20:B6:68 | Unknown | 0   | 0       | 0     | 0     | 0x0             | Config        |
| 9       | 80:14:A8:20:B6:80 | Unknown | 1   | 1       | 1     | 1     | 0x0             | Config        |
| 10      | 80:14:A8:20:B6:60 | Unknown | 1   | 1       | 1     | 1     | 0x0             | Config        |
| 11      | 80:14:A8:20:B7:F0 | Unknown | 0   | 0       | 0     | 0     | 0x0             | Config        |
| 12      | 80:14:A8:20:B6:48 | Unknown | 1   | 1       | 0     | 0     | 0x0             | Config        |
| 13      | 80:14:A8:20:B6:C8 | Unknown | 1   | 0       | 1     | 0     | 0x0             | Config        |
| 14      | 80:14:A8:20:B5:E0 | Unknown | 1   | 0       | 1     | 0     | 0x0             | Config        |
| 15      | 80:14:A8:20:B7:E0 | Unknown | 1   | 1       | 0     | 0     | 0x0             | Config        |

## Figure 5-12 Bind Profile Information

| Information Cor                                | nfigura | ation     |                                                   |               |  |  |  |  |  |  |
|------------------------------------------------|---------|-----------|---------------------------------------------------|---------------|--|--|--|--|--|--|
| Binding: PON 1 ONU 1 00:0B:05:62:F2:08 Go Back |         |           |                                                   |               |  |  |  |  |  |  |
| DBA Profile ID                                 | 1       |           | •                                                 |               |  |  |  |  |  |  |
| Service Profile ID                             | 1       |           | -                                                 |               |  |  |  |  |  |  |
| VoIP Profile ID                                | 1       |           | -                                                 |               |  |  |  |  |  |  |
| Alarm Profile ID                               | 1       |           | •                                                 |               |  |  |  |  |  |  |
|                                                | Sub     | mit       | Reset                                             |               |  |  |  |  |  |  |
|                                                |         |           |                                                   |               |  |  |  |  |  |  |
| DBA Profile S                                  | Service | e Profile | VoIP Profile                                      | Alarm Profile |  |  |  |  |  |  |
| DBA Profile I                                  | nform   | ation     |                                                   |               |  |  |  |  |  |  |
| Profile ID                                     |         | 1         | -                                                 | ]             |  |  |  |  |  |  |
| Description                                    |         |           |                                                   |               |  |  |  |  |  |  |
|                                                |         |           |                                                   |               |  |  |  |  |  |  |
| Кеу                                            |         | V         | alue                                              |               |  |  |  |  |  |  |
| Upstream                                       |         | F         | FIR : 222222 CIR : 222222 PIR : 222222 WEIGHT : 1 |               |  |  |  |  |  |  |
| Downstream                                     |         | P         | PIR : 276567 WEIGHT : 1                           |               |  |  |  |  |  |  |

Figure 5-13 Config

## 5.5.2 Configuration

In this page, the ONU list about the profile binding will be show, batch to bind the profile can be allowed. Click **Profile Configuration** $\rightarrow$ **Bind** 

| I | nformatio | n Configuration   |         |         |         |         |       |
|---|-----------|-------------------|---------|---------|---------|---------|-------|
|   | Bind Pro  | file Information  |         |         |         |         |       |
|   | Port ID   | PON1              | •       |         |         |         |       |
|   |           | MAC Address       | Turne   |         | Profi   | le ID   |       |
|   | ONO ID    | MAC Address       | Type    | DBA     | Service | VoIP    | Alarm |
|   | 1         | 00:0B:05:62:F2:08 | Unknown | 1 •     | 1 -     | 1 •     | 1 -   |
|   | 2         | 80:14:A8:20:B8:10 | Unknown |         | -       |         |       |
|   | 3         | 80:14:A8:20:B6:20 | Unknown |         | <b></b> | <b></b> | •     |
|   | 4         | 80:14:A8:20:B5:E8 | Unknown |         |         |         |       |
|   | 5         | 00:13:25:00:00:01 | Unknown | <b></b> | <b></b> | •       | •     |
|   | 6         | 80:14:A8:20:B7:00 | Unknown |         |         |         | •     |
|   | 7         | 80:14:A8:20:B7:40 | Unknown | 1 •     | 1 •     | 1 •     | 1 •   |
|   | 8         | 80:14:A8:20:B6:68 | Unknown |         |         |         | •     |
|   | 9         | 80:14:A8:20:B6:80 | Unknown | 1 •     | 1 •     | 1 •     | 1 •   |
|   | 10        | 80:14:A8:20:B6:60 | Unknown | 1 •     | 1 •     | 1 •     | 1 •   |
|   |           |                   |         |         |         |         |       |

#### Profile $\rightarrow$ Configuration.

Figure 5-14 Bind Profile Configuration

# **Chapter 6 System Configuration**

This chapter is about the global management of OLT.

## 6.1 System Log

## 6.1.1 System Log

Click **System Configuration**→**System Log** to view system event and alarm

information.

| _ |                 |            |         |       |          |                                                                                                    |  |  |  |  |  |  |
|---|-----------------|------------|---------|-------|----------|----------------------------------------------------------------------------------------------------|--|--|--|--|--|--|
| S | /ster           | n Log Ala  | arm     | Thres | hold Ala | arm Syslog Server                                                                                             |  |  |  |  |  |  |
|   | Alarm Log Table |            |         |       |          |                                                                                                    |  |  |  |  |  |  |
|   | Seleo           | t Counts   | 200     |       |          |                                                                                                    |  |  |  |  |  |  |
|   | Alarn           | n Type     | ALL     |       |          | •                                                                                                    |  |  |  |  |  |  |
|   | No.1            | Page/Total | 10 Pa   | ge    | 20 Item  | n per page/Total 200 Item <u>First, Previous, Next, Last</u> No. 1 <u>Go!</u> <u>Clear All</u> <u>Refresh</u> |  |  |  |  |  |  |
|   | No.             | Time       |         |       | Level    | Message                                                                                                    |  |  |  |  |  |  |
|   | 1               | 1999/12/3  | 81 07:1 | 17:18 | major    | ONU Finish PON 0/1 ONU 61 80:14:A8:20:B6:D0.                                                                  |  |  |  |  |  |  |
|   | 2               | 1999/12/3  | 31 07:1 | 17:15 | major    | ONU AUTH Success PON 0/1 ONU 61 80:14:A8:20:B6:D0.                                                            |  |  |  |  |  |  |
|   | 3               | 1999/12/3  | 31 07:1 | 17:12 | major    | ONU Register PON 0/1 LLID 000 ONU 80:14:A8:20:B6:D0.                                                          |  |  |  |  |  |  |
|   | 4               | 1999/12/3  | 31 07:1 | 17:12 | major    | PON LOS Recovery PON 0/1 Link-Up                                                                              |  |  |  |  |  |  |
|   | 5               | 1999/12/3  | 31 07:1 | 17:07 | major    | ONU Deregister PON 0/5 ONU 80:14:A8:20:B6:D0 MPCP TIMEOUT.                                                    |  |  |  |  |  |  |
|   | 6               | 1999/12/3  | 31 07:1 | 17:06 | major    | PON LOS PON 0/5 Link-Down                                                                                     |  |  |  |  |  |  |
|   | 7               | 1999/12/3  | 31 07:1 | 17:05 | major    | ONU AUTH Success PON 0/5 ONU 1 80:14:A8:20:B6:D0.                                                             |  |  |  |  |  |  |
|   | 8               | 1999/12/3  | 31 07:1 | 17:02 | major    | PON LOS Recovery PON 0/5 Link-Up                                                                              |  |  |  |  |  |  |
|   | 9               | 1999/12/3  | 31 07:1 | 17:02 | major    | ONU Register PON 0/5 LLID 000 ONU 80:14:A8:20:B6:D0.                                                          |  |  |  |  |  |  |
|   | 10              | 1999/12/3  | 31 07:1 | 16:55 | major    | ONU Deregister PON 0/4 ONU 80:14:A8:20:B6:D0 MPCP TIMEOUT.                                                    |  |  |  |  |  |  |
|   | 11              | 1999/12/3  | 81 07:1 | 16:54 | major    | PON LOS PON 0/4 Link-Down                                                                                     |  |  |  |  |  |  |
|   | 12              | 1999/12/3  | 31 07:1 | 16:54 | major    | ONU AUTH Success PON 0/4 ONU 1 80:14:A8:20:B6:D0.                                                             |  |  |  |  |  |  |

Figure 6-1 System Log

The events and alarms levels are listed in Table 2-1.

Table 2-1 Event and Alarm level

| ITEM | DESCRIPTION           | LEVEL    | ITEM  | DESCRIPTION             | LEVEL    |
|------|-----------------------|----------|-------|-------------------------|----------|
|      | OLT Port Up down      | warning  |       | System Config Save      | warning  |
|      | OLT Port Loopback     | warning  |       | System Config Erase     | warning  |
|      | OLT Temp High         | major    | ]     | Download File Success   | major    |
|      | OLT Temp Low          | major    |       | Upload File Success     | major    |
|      | OLT CPU Usage High    | major    |       | Upgrade File Success    | major    |
|      | OLT MEM Usage<br>High | major    |       | PON Register            | critical |
|      | OLT FAN               | major    |       | PON Enable              | major    |
|      | Download File Failed  | major    | EVENT | PON LOS Recovery        | major    |
|      | Upload File Failed    | major    | ]     | ONU is Registering      | major    |
|      | Upgrade File Failed   | major    |       | ONU Link Discover       | major    |
|      | PON Disable           | major    |       | ONU AUTH Success        | major    |
|      | PON TX Power High     | major    |       | ONU DEAUTH Success      | major    |
|      | PON TX Power Low      | major    |       | ONU Upgrade Over        | major    |
|      | DON TY Pipe High      | major    |       | ONU finish the register | maior    |
|      |                       | Пајог    |       | and AUTH                | major    |
|      | PON TX Bias Low       | major    |       | System Reset            | critical |
|      | PON VCC High          | major    |       |                         |          |
|      | PON VCC Low           | major    |       |                         |          |
|      | PON Temp High         | major    |       |                         |          |
|      | PON Temp Low          | major    |       |                         |          |
|      | PON LOS               | major    |       |                         |          |
|      | ONU Deregister        | major    |       |                         |          |
|      | ONU Link LOST         | major    |       |                         |          |
|      | ONU Illegal Register  | major    |       |                         |          |
|      | ONU AUTH Failed       | major    |       |                         |          |
|      | ONU MAC Conflict      | major    |       |                         |          |
|      | ONU LOID Conflict     | major    |       |                         |          |
|      | ONU Critical Event    | major    |       |                         |          |
|      | Dying Gasp            | major    |       |                         |          |
|      | ONU Link Fault        | major    |       |                         |          |
|      | ONU Link Event        | major    |       |                         |          |
|      | ONU Event Notific     | major    |       |                         |          |
|      | ONU Laser Always      | major    |       |                         |          |
|      |                       |          |       |                         |          |
|      | PON Deregister        | critical |       |                         |          |
|      | PON Register Failed   | critical |       |                         |          |

### 6.1.2 Alarm

It contains all the alarms of OLT. User can choose the different alarms to "Print", "Record", "Trap" and "Remote". Click System Configuration  $\rightarrow$ 

| System Log Alarm     | Thre | shold Alarr | m Syslo  | g Server |          |                      |          |          |          |          |
|----------------------|------|-------------|----------|----------|----------|----------------------|----------|----------|----------|----------|
| Alarm Configuration  |      |             |          |          |          |                      |          |          |          |          |
| Туре                 |      | Print       | Record   | Trap     | Remote   | Туре                 | Print    | Record   | Trap     | Remote   |
| FAN                  |      |             |          |          |          | Download File Failed | <b>V</b> | <b>V</b> | <b>V</b> |          |
| Upload File Failed   |      | V           |          | V        |          | Upgrade File Failed  | <b>V</b> | V        | V        |          |
| Port Updown          |      | V           |          | <b>V</b> |          | Port Loopback        | <b>V</b> | <b>V</b> | <b>V</b> |          |
| PON Deregister       |      | V           |          | <b>V</b> |          | PON Register Failed  | <b>V</b> | V        | V        |          |
| PON Disable          |      | V           |          | V        | V        | PON Txpower High     | <b>V</b> | V        | V        | <b>V</b> |
| PON Txpower Low      |      | V           | <b>V</b> | <b>V</b> | V        | PON Txbias High      | <b>V</b> | <b>V</b> | <b>V</b> | <b>V</b> |
| PON Txbias Low       |      | V           |          | V        | V        | PON Vcc High         | <b>V</b> | <b>V</b> | <b>V</b> | <b>V</b> |
| PON Vcc Low          |      | V           | <b>V</b> | <b>V</b> | <b>V</b> | PON Temp High        | <b>V</b> | <b>V</b> | <b>V</b> | <b>V</b> |
| PON Temp Low         |      | V           |          | <b>V</b> |          | PON Los              |          |          | <b>V</b> |          |
| ONU Deregister       |      | V           |          | <b>V</b> |          | ONU Link Lost        |          |          |          |          |
| ONU Illegal Register |      | V           |          | <b>V</b> |          | ONU Auth Failed      |          | V        | V        |          |
| ONU MAC Conflict     |      |             |          | <b>V</b> |          | ONU Loid Conflict    | <b>V</b> |          | <b>V</b> | <b>V</b> |
| ONU Critical Event   |      |             |          |          |          | ONU Dying Gasp       | <b>V</b> | V        | V        | <b>V</b> |
| ONU Link Fault       |      | V           |          | <b>V</b> |          | ONU Link Event       |          |          |          |          |
| ONU Event Notific    |      | V           | <b>V</b> | <b>V</b> | V        | Reset                | <b>V</b> | <b>V</b> | V        | <b>V</b> |
| Config Save          |      |             |          | <b>V</b> |          | Config Erase         |          |          | <b>V</b> |          |
| Download File Succes | 5S   | <b>V</b>    |          | <b>V</b> | <b>V</b> | Upload File Success  | <b>V</b> | <b>V</b> | <b>V</b> | <b>V</b> |
| Upgrade File Success | 5    |             |          |          |          | PON Register         |          |          |          |          |
| PON Enable           |      |             |          | <b>V</b> |          | PON Los Recovery     |          |          |          | <b>V</b> |
| ONU Register         |      |             | <b>V</b> | <b>V</b> | V        | ONU Link Discover    |          |          |          |          |

System Log  $\rightarrow$  Alarm.

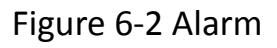

## 6.1.3 Threshold Alarm

Configure the temperature threshold, CPU-usage threshold and memory-

usage threshold, PON optical threshold. Click System Configuration  $\rightarrow$ 

System Log  $\rightarrow$  Threshold Alarm.

| 5                             | ystem Log           | Alarm   | Threshold  | l Alarm   | Syslog   | Server   |          |                 |                 |  |  |
|-------------------------------|---------------------|---------|------------|-----------|----------|----------|----------|-----------------|-----------------|--|--|
| Threshold Alarm Configuration |                     |         |            |           |          |          |          |                 |                 |  |  |
|                               | Туре                | 2       | Print      | Record    | Tra      | p Re     | mote     | Alarm Threshold | Clear Threshold |  |  |
|                               | Temp High (         | C)      | V          |           | <b>V</b> |          | <b>V</b> | 70.00           | 70.00           |  |  |
|                               | Temp Low ((         | C)      | <b>V</b>   | <b>V</b>  | <b>V</b> |          | <b>V</b> | 20.00           | 20.00           |  |  |
|                               | CPU Usage High (%)  |         |            |           |          |          |          | 0.00            | 0.00            |  |  |
|                               | MEM Usage High (%)  |         |            |           |          |          |          | 0.00            | 0.00            |  |  |
|                               | Submit F            | Reset   |            |           |          |          |          |                 |                 |  |  |
|                               | PON Optical         | Alarm C | onfigurati | on        |          |          |          |                 |                 |  |  |
|                               | Port ID             | PON1    |            | <b></b>   |          |          |          |                 |                 |  |  |
|                               | Туре                | 3       | State      | Alarm Thr | reshold  | Clear Th | nresho   | ld              |                 |  |  |
|                               | Tx Power High (dBm) |         | <b>V</b>   | 10.0      | 0        | 10.      | 00       |                 |                 |  |  |
|                               | Tx Power Lo         | w (dBm) |            | 0.00      |          | 0.0      | 0        |                 |                 |  |  |
|                               | Tx Bias High        | (mA)    | <b>V</b>   | 30.0      | 0        | 30.      | 00       |                 |                 |  |  |

0.00

0.00

0.00

0.00

0.00

Figure 6-3 Threshold Alarm

0.00

0.00

0.00

0.00

0.00

## 6.1.4 Syslog Server

Tx Bias Low (mA)

Vcc High (V)

Vcc Low (V)

Temp High (C)

Temp Low (C)

Submit Reset

Configure the server of OLT remote system logs. Click System

## Configuration $\rightarrow$ System Log $\rightarrow$ Syslog Server.

| System Log                  | Alarm       | Threshold Alarm | Syslog Server |  |  |  |  |  |  |  |
|-----------------------------|-------------|-----------------|---------------|--|--|--|--|--|--|--|
| Syslog Server Configuration |             |                 |               |  |  |  |  |  |  |  |
| Syslog Server Enable -      |             |                 |               |  |  |  |  |  |  |  |
| Server IP                   |             | 192.168.2.33    |               |  |  |  |  |  |  |  |
| Server Port                 | Server Port |                 | (1-65535)     |  |  |  |  |  |  |  |
|                             |             | Submit          |               |  |  |  |  |  |  |  |

Figure 6-4 Syslog Server

## **6.2 Device Management**

### 6.2.1 Firmware Upgrade

You can upgrade the OLT firmware by WEB, do not need TFTP server.

After finish upgrading, it will ask if you want to reboot OLT. It need to

reboot after upgrade then take effect. Click System Configuration  $\rightarrow$ 

Device Management  $\rightarrow$  Firmware Upgrade.

| Firmware Upgrade | Device Reboot     | Config File |
|------------------|-------------------|-------------|
| Firmware Upgrad  | e                 |             |
| Current Firmware | Version: V2.03.23 |             |
| Select File:     | 1                 | 01942+++    |

Figure 6-5 Firmware Upgrade

### 6.2.2 Device Reboot

Click System Configuration → Device Management → Device Reboot, it

will reboot the entire system. (Please save the configuration first)

| Firmware Upgrade              | Device Reboot      | Config File |  |
|-------------------------------|--------------------|-------------|--|
| Device Reboot                 |                    |             |  |
| Click Reboot buttor<br>Reboot | n to reboot the de | vice.       |  |
|                               |                    |             |  |

#### Figure 6-6 Device Reboot

## 6.2.3 Config File

## Click System Configuration → Device Management → Config File, you

can backup configuration, restore configuration, restore factory defaults

and save configuration.

| Fi          | Firmware Upgrade Device Reboot Config File |                                                                                                    |  |  |  |  |  |  |
|-------------|--------------------------------------------|----------------------------------------------------------------------------------------------------|--|--|--|--|--|--|
| Config File |                                            |                                                                                                    |  |  |  |  |  |  |
|             | Backup Configuration                       | Download                                                                                                    |  |  |  |  |  |  |
|             | Restore Configuration                      | All existing configuration will be overwritten.<br>the device will reboot after restore is completed!<br>Select File: 浏览<br>Restore |  |  |  |  |  |  |
|             | Load Factory Defaults                      | Click Restore to load the factory defaults.<br>The device will reboot after restore is completed!<br>Load                           |  |  |  |  |  |  |
|             | Save Configuration                         | Press the button below to save configuration.                                                                                       |  |  |  |  |  |  |

Figure 6-7 Config File

## 6.3 User Management

Two kinds of users have been defined, Normal and Admin. There are limitations to normal user, and admin user has no limits to full function of OLT. The default account member is **Admin** level.

| User Manage |           |      |        |   |
|-------------|-----------|------|--------|---|
| Add User    |           |      |        |   |
| User Name   |           | user |        |   |
| User Passwo | ord       | •••• | •      |   |
| Confirm Pas | sword     | •••• | •      |   |
| User Role   |           | Norr | mal    |   |
|             |           | Add  | Cance  | 1 |
| User Table  |           |      |        |   |
| User Name   | User Role | Edit | Delete |   |
| admin       | Admin     | 2    |        |   |

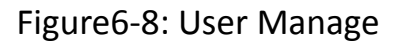

### **6.4 SNMP**

### 6.4.1 SNMP V1/V2

The EPON OLT supports SNMP v1/v2, click System Configuration  $\rightarrow$ 

**SNMP** →**SNMP** V1/V2 to configure.

| SNMPV1/V2  | SNMP     | V3 SNMPV3    | Trap   |             |        |
|------------|----------|--------------|--------|-------------|--------|
| Add Com    | nunity   |              |        |             |        |
|            |          |              |        | _           |        |
| Communit   | y Name   |              |        |             |        |
| Access Rig | jht      | Read-Only    |        | •           |        |
|            |          | Add          |        |             |        |
| Communi    | ty Table |              |        |             |        |
| Commun     | ity Name | Access Right | Delete |             |        |
| public     |          | Read-Only    | Ū      |             |        |
| private    |          | Read-Write   | Ū      |             |        |
| Add Trap   |          |              |        |             |        |
|            |          |              |        | _           |        |
| Host IP    |          |              |        |             |        |
| UDP Port   |          | 162          |        | (1-65535)   |        |
| Communit   | y Name   | public       |        |             |        |
| SNMP Ver   | sion     | 1            |        | •           |        |
|            |          | Add          |        |             |        |
| Trap Tabl  | e        |              |        |             |        |
| Host IP    | UDP Port | SNMP Version | Comn   | nunity Name | Delete |

Figure6-9: SNMP V1/V2

## 6.4.2 SNMP V3

The EPON OLT also supports SNMP V3, click System Configuration  $\rightarrow$ 

**SNMP**→**SNMP** V**3**, as shown in Figure 6-10.

| SNMPV1/V2 SNM | IPV3 SNMPV3 Trap         |
|---------------|--------------------------|
| Add View      |                          |
| View Name     |                          |
| Subtree       | (Type:Object Identifier) |
| View Type     | include 🔹                |
|               | Add                      |
| View Table    |                          |
| View Name Sub | tree View type Delete    |
| Add Group     |                          |
|               |                          |
| Group Name    |                          |
| Access Level  | noauth                   |
| Read View     |                          |
| Write View    |                          |
| Notify View   |                          |
|               | Add                      |
| Croup Tablo   |                          |
| Group rable   |                          |

Figure 6-10: SNMP V3

## 6.4.3 SMNP V3 Trap

Configure or remove the Trap messages of the target host IP address.

| SNMPV1/V2 SNMP   | V3 SNMPV3 Trap    |            |          |         |             |        |  |  |  |
|------------------|-------------------|------------|----------|---------|-------------|--------|--|--|--|
| Add Trap         |                   |            |          |         |             |        |  |  |  |
| Host IP          |                   |            |          |         |             |        |  |  |  |
| UDP Port         | 162               | (1-65535)  |          |         |             |        |  |  |  |
| User Name        |                   |            |          |         |             |        |  |  |  |
| User Level       | noauth            | •          |          |         |             |        |  |  |  |
| Tag List         | trap              | •          |          |         |             |        |  |  |  |
| Timeout          |                   | (1-400000  | 000)     |         |             |        |  |  |  |
| Retry Count      |                   | (1-100)    |          |         |             |        |  |  |  |
|                  | Add               |            |          |         |             |        |  |  |  |
| Trap Table       |                   |            |          |         |             |        |  |  |  |
| Host IP UDP Port | Version User Name | User Level | Tag List | Timeout | Retry Count | Delete |  |  |  |

Figure 6-11: SNMP V3 Trap
## **6.5 AUX IP**

AUX port is out band management port. The IP address is out band management IP, default IP address is 192.168.8.100. User can change it if need. Click **System Configuration**  $\rightarrow$  **AUX IP** 

| AUX IP               |               |
|----------------------|---------------|
| AUX IP Configuration |               |
| IP Address           | 192.168.7.100 |
| Subnet Mask          | 255.255.255.0 |
| Gateway              | 0.0.0.0       |
| Master DNS           | 0.0.0.0       |
| Slave DNS            | 0.0.0.0       |
|                      | Submit Reset  |

Figure 6-12: AUX IP

# 6.6 System Time

#### 6.6.1 RTC

Click **System Configuration → System Time→RTC** .The default system

time is the OLT firmware release time.

| Date Setting<br>Year MonthDay Hour MinuteSecond |
|-------------------------------------------------|
| Year MonthDay Hour MinuteSecond                 |
|                                                 |
| 2000 1 2 6 50 10                                |
| Submit Reset                                    |

Figure 6-13: RTC Configuration

#### 6.6.2 NTP

Synchronize the time to the NTP server. Click System Configuration  $\rightarrow$ 

### System Time→NTP

| RTC NTP                    |                                     |   |
|----------------------------|-------------------------------------|---|
| NTP Configuration          |                                     |   |
| Enable NTP Synchronization | Enable -                            | ] |
| NTP Timezone               | GMT+0 -                             | ] |
| NTP Server                 | 192.168.3.22                        |   |
| Current Time               | 2000 / 1 / 2 6:55:6<br>Submit Reset |   |

Figure 6-14: NTP Configuration

# 6.7 FAN

The fans can be controlled to turn on/off, or turn on automatically.

| Click Sys | tem Configu | ration $\rightarrow$ | FAN. |
|-----------|-------------|----------------------|------|
|-----------|-------------|----------------------|------|

| FAN               |                        |                                |
|-------------------|------------------------|--------------------------------|
| FAN Configuration |                        |                                |
| FAN Temperature   | 50                     | (20-80)                        |
| FAN Mode          | © Open © 0<br>Submit R | Close <ul> <li>Auto</li> </ul> |

Figure 6-15: FAN Configuration

## 6.8 Mirror

Each monitor session can be set with one destination port and up to 8

source ports. Click System Configuration  $\rightarrow$  Mirror.

| M | irror        |           |     |           |   |
|---|--------------|-----------|-----|-----------|---|
| I | Mirror Confi | iguration |     |           |   |
|   | Session ID   |           | 1   |           | • |
|   | Destination  | Port      | GE9 |           | - |
|   | Port ID      | Mirrore   | d   | Direction |   |
|   | GE1          |           |     | Both      | • |
|   | GE2          |           |     | Both      | • |
|   | GE3          |           |     | Both      | • |
|   | GE4          |           |     | Both      | - |
|   | GE5          |           |     | Both      | • |
|   | GE6          |           |     | Both      | - |
|   | GE7          |           |     | Both      | • |

Figure 6-16: Mirror

# **Chapter 7 Configuration Examples**

# 7.1 Internet With VLAN 100

a. OLT configuration

Step 1: Create a new VLAN.

| VLAN | VLAN Port   | Qin | Q/Translation |          |  |
|------|-------------|-----|---------------|----------|--|
| New  | VLAN        |     |               |          |  |
| VLAN | ID          |     | 100           | (1-4094) |  |
| Desc | Description |     | vlan100       | ]        |  |
|      |             |     | Add           |          |  |
| VLAN | I Table     |     |               |          |  |

Step 2: Add the VLAN to GE port and PON port.

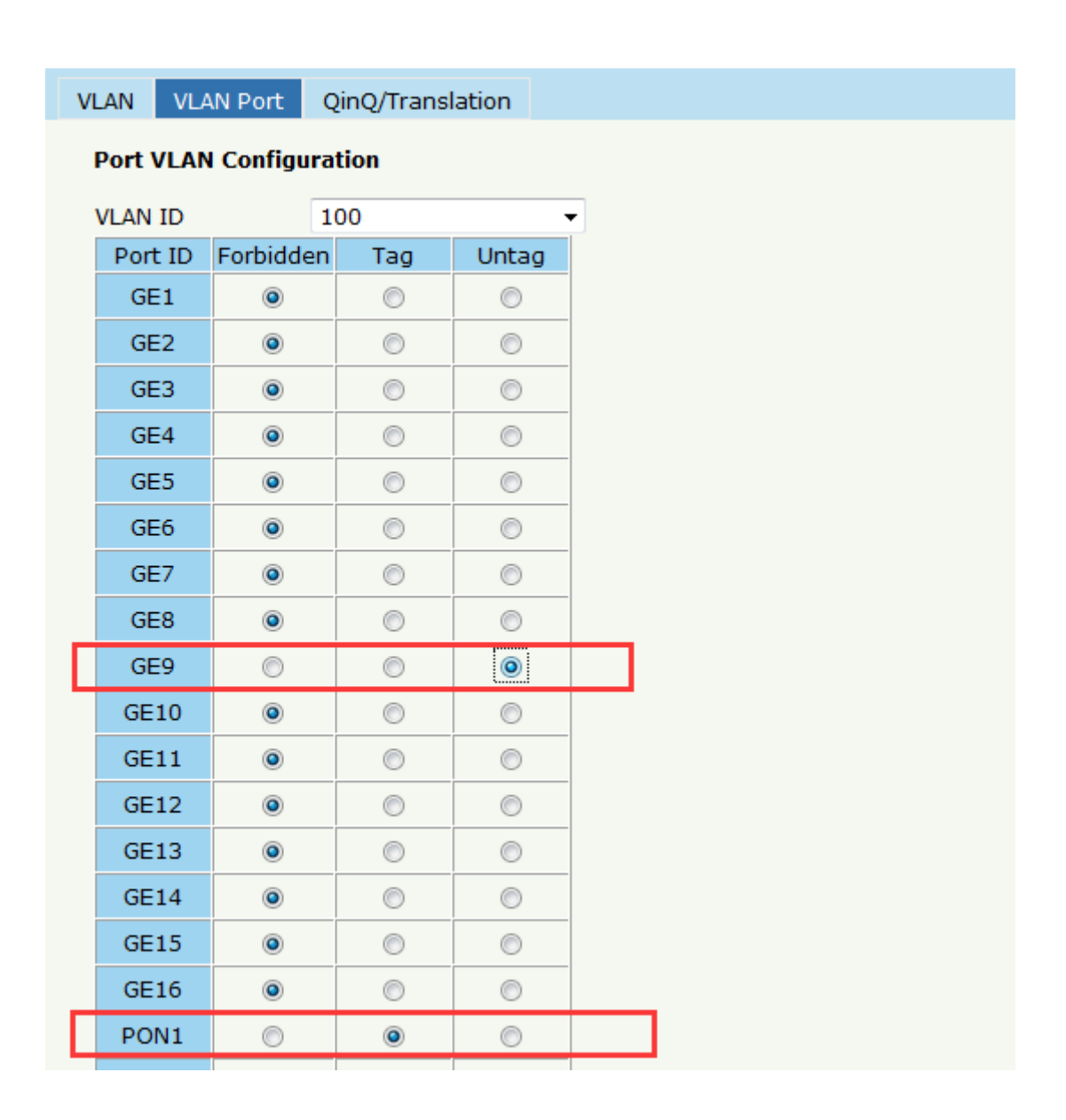

#### Step 3: Configure the default VLAN ID (PVID) in untag port.

| Informatio | on Configu  | ration       |              |          |     |   |                    |                           |                   |                        |                       |                    |
|------------|-------------|--------------|--------------|----------|-----|---|--------------------|---------------------------|-------------------|------------------------|-----------------------|--------------------|
| GE Conf    | figuration  |              |              |          |     |   |                    |                           |                   |                        |                       |                    |
| Port ID    | Description | Admin Status | Flow Control | Isolate  | PVI | C | Storn<br>Broadcast | n(0 64-10000<br>Multicast | 00fps)<br>Unicast | Rate(0 32-1<br>Ingress | 000000kbps)<br>Egress | MAC Limit(0-16384) |
| GE1        |             |              |              | V        | 1   | • | 512                | 0                         | 512               | 0                      | 0                     | 0                  |
| GE2        |             |              |              | <b>V</b> | 1   | • | 512                | 0                         | 512               | 0                      | 0                     | 0                  |
| GE3        |             |              |              | <b>V</b> | 1   | • | 512                | 0                         | 512               | 0                      | 0                     | 0                  |
| GE4        |             |              |              |          | 1   | • | 512                | 0                         | 512               | 0                      | 0                     | 0                  |
| GE5        |             |              |              | V        | 1   | • | 512                | 0                         | 512               | 0                      | 0                     | 0                  |
| GE6        |             |              |              |          | 1   | • | 512                | 0                         | 512               | 0                      | 0                     | 0                  |
| GE7        |             |              |              | V        | 1   | • | 512                | 0                         | 512               | 0                      | 0                     | 0                  |
| GE8        |             |              |              | <b>V</b> | 1   | - | 512                | 0                         | 512               | 0                      | 0                     | 0                  |
| GE9        |             |              |              | V        | 100 | • | 512                | 0                         | 512               | 0                      | 0                     | 0                  |
| GE10       |             | <b>V</b>     |              |          | 46  | • | 512                | 0                         | 512               | 0                      | 0                     | 0                  |

b. ONU configuration

Step 4: Choose the VLAN mode and set the PVID value.

| ONU List    |           |       |      |      |      |       |         |  |
|-------------|-----------|-------|------|------|------|-------|---------|--|
| Information | Bandwidth | Port  | VLAN | QoS  | IGMP | Alarm | Advance |  |
| VLAN Config | guration  |       |      |      |      |       |         |  |
| ONU Port    | Po        | rt1   |      | -    |      |       |         |  |
| VLAN Mode   | ta        | g     |      | •    |      |       |         |  |
| PVID        | 10        | 0     |      | (1-4 | 095) |       |         |  |
|             | S         | ubmit |      |      |      |       |         |  |
|             |           |       |      |      |      |       |         |  |

# 7.2 IPTV With VLAN 200

### a. OLT configuration

#### Step 1: Create a new VLAN.

| VL | AN VL      | AN Port Q        | inQ/Tı | anslation |  |
|----|------------|------------------|--------|-----------|--|
| N  | New VLA    | N                |        |           |  |
| ١  | LAN ID     |                  | 200    | )         |  |
| 0  | Descriptio | cription vlan200 |        |           |  |
|    |            | Ad               | Add    |           |  |
| ١  | /LAN Tab   | ole              |        |           |  |
|    | VLAN ID    | Description      | Edit   | Delete    |  |
|    | 1          | default          | 2      |           |  |
|    |            |                  |        |           |  |
|    | 2          | vlan2            |        | Ū         |  |
|    | 2<br>3     | vlan2<br>vlan3   |        |           |  |

Step 2:Add the VLAN to GE port and PON port.

| VI                      | LAN | VL/  | AN Port | Q  | inQ/Trans | lation |   |  |
|-------------------------|-----|------|---------|----|-----------|--------|---|--|
| Port VLAN Configuration |     |      |         |    |           |        |   |  |
| VLAN ID 200 -           |     |      |         |    |           |        |   |  |
|                         | Por | t ID | Forbidd | en | Tag       | Unta   | g |  |
|                         | GE  | 1    | ۲       |    | $\odot$   | ۲      |   |  |
|                         | GE  | 2    | ۲       |    | $\odot$   | 0      |   |  |
|                         | GE  | 3    | ۲       |    | $\odot$   | 0      |   |  |
|                         | GE  | 4    | ۲       |    | $\odot$   | 0      |   |  |
|                         | GE  | 5    | ۲       |    | $\odot$   | 0      |   |  |
|                         | GE  | 6    | ۲       |    | 0         | 0      |   |  |
|                         | GE  | 7    | ۲       |    | 0         | 0      |   |  |
|                         | GE  | 8    | ۲       |    | 0         | 0      |   |  |
|                         | GE  | 9    | O       |    | ۲         | 0      |   |  |
|                         | GE  | 10   | ۲       |    | $\odot$   | 0      |   |  |
|                         | GE  | 11   | ۲       |    | 0         | 0      |   |  |
|                         | GE  | 12   | ۲       |    | 0         | 0      |   |  |
|                         | GE  | 13   | ۲       |    | 0         | 0      |   |  |
|                         | GE  | 14   | ۲       |    | 0         | 0      |   |  |
|                         | GE  | 15   | ۲       |    | 0         | 0      |   |  |
|                         | GE  | 16   | ۲       |    | $\odot$   | 0      |   |  |
|                         | PO  | N1   | 0       |    | ۲         | 0      |   |  |

# Step 3: Enable the IGMP status.

| Group Member Global Port   | Port User VLAN   | Port Mroute | er Static Group |  |  |  |  |  |  |  |  |
|----------------------------|------------------|-------------|-----------------|--|--|--|--|--|--|--|--|
| IGMP Configuration         |                  |             |                 |  |  |  |  |  |  |  |  |
| IGMP Status                | Enable           | -           |                 |  |  |  |  |  |  |  |  |
| Last Member Query Interval | 1                | (1-255s     | )               |  |  |  |  |  |  |  |  |
| Last Member Query Count    | 2                | (1-255)     | (1-255)         |  |  |  |  |  |  |  |  |
| Last Member Query Response | 1                | (1-255s     | (1-255s)        |  |  |  |  |  |  |  |  |
| General Query Packet       | 🖲 Disable 🔘 Enab | le          |                 |  |  |  |  |  |  |  |  |
| General Query Interval     | 125              | (10-255     | s)              |  |  |  |  |  |  |  |  |
| Query Source IP            | 1.1.1.1          |             |                 |  |  |  |  |  |  |  |  |
|                            | Submit Reset     |             |                 |  |  |  |  |  |  |  |  |

Step 4: Add the IGMP user VLAN and group VLAN

| Group Member | Global     | Port     | Port l | Jser VLAN | Port Mro | uter | Static Group |
|--------------|------------|----------|--------|-----------|----------|------|--------------|
| User VLAN C  | onfigurati | on       |        |           |          |      |              |
| Port ID      |            | PON1     |        | •         |          |      |              |
| User VLAN ID |            | 200      |        | -         |          |      |              |
| Group VLAN I | D          | 200      |        | -         |          |      |              |
|              |            | Add      |        |           |          |      |              |
| User VLAN Ta | able       |          |        |           |          |      |              |
| Port ID Use  | r VLAN ID  | Group VI | LAN ID | Delete    |          |      |              |
| <u> </u>     |            |          |        |           |          |      |              |
|              |            |          |        |           |          |      |              |

# Step 5: Add the M-router in GE port

| nber Global          | Port                                                                           | Port User VLAN    | Port Mrouter                                                                                                    | Static Group                                   |  |  |  |  |  |  |
|----------------------|--------------------------------------------------------------------------------|-------------------|----------------------------------------------------------------------------------------------------|------------------------------------------------|--|--|--|--|--|--|
| Add Multicast Router |                                                                                |                   |                                                                                                    |                                                |  |  |  |  |  |  |
|                      | GE9                                                                            | •                 |                                                                                                    |                                                |  |  |  |  |  |  |
| AN ID                | 200                                                                            | •                 |                                                                                                    |                                                |  |  |  |  |  |  |
|                      | Add                                                                            |                   |                                                                                                    |                                                |  |  |  |  |  |  |
| t Router Table       |                                                                                |                   |                                                                                                    |                                                |  |  |  |  |  |  |
| Group VLAN ID        | Delete                                                                         |                   |                                                                                                    |                                                |  |  |  |  |  |  |
| 200                  |                                                                                |                   |                                                                                                    |                                                |  |  |  |  |  |  |
|                      | nber Global<br>icast Router<br>AN ID<br>t Router Table<br>Group VLAN ID<br>200 | Inder Global Port | Index Global Port Port User VLAN GE9 200 CAN ID AN ID CAN ID CAN | icast Router<br>AN ID Group VLAN ID Delete 200 |  |  |  |  |  |  |

# b. ONU configuration

Step 6: Choose the VLAN mode and set the PVID value.

| ONU List    |           |       |      |      |          |       |         |  |  |  |
|-------------|-----------|-------|------|------|----------|-------|---------|--|--|--|
| Information | Bandwidth | Port  | VLAN | QoS  | IGMP     | Alarm | Advance |  |  |  |
| VLAN Confi  | guration  |       |      |      |          |       |         |  |  |  |
| ONU Port    | Ρ         | Port1 |      |      | <b>~</b> |       |         |  |  |  |
| VLAN Mode   | ta        | g     |      | •    |          |       |         |  |  |  |
| PVID        | 20        | 00    |      | (1-4 | 4095)    |       |         |  |  |  |
|             | S         | ubmit |      |      |          |       |         |  |  |  |

Step 7: Configuration multicast VLAN

| ONU List                                                                                                    |                         |               |      |     |         |       |         |  |  |
|----------------------------------------------------------------------------------------------------|-------------------------|---------------|------|-----|---------|-------|---------|--|--|
| Information                                                                                                    | Bandwidth               | Port          | VLAN | QoS | IGMP    | Alarm | Advance |  |  |
| Multicast Co                                                                                                    | Aulticast Configuration |               |      |     |         |       |         |  |  |
| Multicast Switch <ul> <li>Snooping</li> <li>CTC Control</li> <li>Disable</li> <li>Enable</li> <li>Submit</li> </ul> |                         |               |      |     |         |       |         |  |  |
| Multicast Po                                                                                                    | ort Configurat          | ion           |      |     |         |       |         |  |  |
| ONU Port                                                                                                    | Po                      | rt1           |      | •   |         |       |         |  |  |
| Multicast Ma                                                                                                    | ax Group                | 0<br>Subm     | it   |     | (0-255) |       |         |  |  |
| Multicast VL                                                                                                    | AN                      | 200<br>Subm   | it   |     |         |       |         |  |  |
| VLAN Tag S                                                                                                    | trip Mode               | Strip<br>Subm | it   | ,   | •       |       |         |  |  |

# 7.3 VoIP With VLAN 300

# a. OLT Configuration

# Step 1: Create a new VLAN

| VI | LAN VL     | AN Port Q   | inQ/Tr | ranslation | 1 |          |  |
|----|------------|-------------|--------|------------|---|----------|--|
| I  | New VLA    | N           |        |            |   |          |  |
|    | VLAN ID    |             | 300    | )          |   | (1-4094) |  |
|    | Descriptio | on          | vla    | n300       |   |          |  |
|    |            |             | Ad     |            |   |          |  |
|    | VLAN Tal   | ble         |        |            |   |          |  |
|    | VLAN ID    | Description | Edit   | Delete     |   |          |  |
|    | 1          | default     | 2      |            |   |          |  |
|    | 2          | vlan2       | 2      | Ū          |   |          |  |
|    | 3          | vlan3       | 2      | Ū          |   |          |  |
|    | 4          | vlan4       | 2      | Ū          |   |          |  |

| V | LAN VLA   | AN Port Q    | inQ/Trans  | lation |
|---|-----------|--------------|------------|--------|
|   | Port VLAN | l Configurat | tion       |        |
|   | VLAN ID   | 30           | 00         |        |
|   | Port ID   | Forbidden    | Tag        | Untag  |
|   | GE1       | ۲            | 0          | 0      |
|   | GE2       | ۲            | $\odot$    | 0      |
|   | GE3       | ۲            | $\odot$    | 0      |
|   | GE4       | ۲            | 0          | 0      |
|   | GE5       | ۲            | $\odot$    | 0      |
|   | GE6       | ۲            | $\odot$    | 0      |
|   | GE7       | ۲            | $\odot$    | 0      |
|   | GE8       | ۲            | $\odot$    | 0      |
|   | GE9       | 0            | ۲          | 0      |
|   | GE10      | ۲            | $\odot$    | 0      |
|   | GE11      | ۲            | $\odot$    | 0      |
|   | GE12      | ۲            | $\bigcirc$ | 0      |
|   | GE13      | ۲            | $\bigcirc$ | 0      |
|   | GE14      | ۲            | $\bigcirc$ | 0      |
|   | GE15      | ۲            | $\odot$    | 0      |
|   | GE16      | ۲            | $\odot$    | 0      |
| Γ | PON1      | O            | ٥          | 0      |
|   | PON2      | ۲            | 0          | 0      |

### Step 2: Add the VLAN to GE port and PON port.

# b. ONU Configuration

### Step 3: Configure the VoIP global parameter

| ONU List                  |              |             |             |               |          |           |           |      |       |         |  |  |  |  |  |
|---------------------------|--------------|-------------|-------------|---------------|----------|-----------|-----------|------|-------|---------|--|--|--|--|--|
| Information               | Bandwidth    | Port        | VLAN        | QoS           | IGMP     | VoIP      | SIP       | POTS | Alarm | Advance |  |  |  |  |  |
| VoIP Global Configuration |              |             |             |               |          |           |           |      |       |         |  |  |  |  |  |
| Voice IP Mo               | 5            | Static IP 🔹 |             |               | ▼        |           |           |      |       |         |  |  |  |  |  |
| IP Address                | IP Address   |             |             | 192.168.3.33  |          |           | (x.x.x.x) |      |       |         |  |  |  |  |  |
| Network Ma                | Network Mask |             |             | 255.255.255.0 |          |           | (x.x.x.x) |      |       |         |  |  |  |  |  |
| Default Gate              | eway         | 1           | 192.168.3.1 |               |          | (x.x.x.x) |           |      |       |         |  |  |  |  |  |
| Tagged Flag               | ,            | 1           | Tag         |               |          | •         |           |      |       |         |  |  |  |  |  |
| Voice Client              | VLAN         | З           | 300         |               |          | (0-4095)  |           |      |       |         |  |  |  |  |  |
| Voice Servic              | e VLAN       | 0           | )           |               | (0-4095) |           |           |      |       |         |  |  |  |  |  |
| Voice Priorit             | y            | 7           | ,           |               | (0-      | 7)        |           |      |       |         |  |  |  |  |  |
|                           |              |             | Submit      |               |          |           |           |      |       |         |  |  |  |  |  |

| ONU List                     |                  |              |              |     |           |                          |      |           |           |       |         |  |
|------------------------------|------------------|--------------|--------------|-----|-----------|--------------------------|------|-----------|-----------|-------|---------|--|
| Information                  | Bandwidth        | Port         | VLAN         | QoS | IGMP      | Vol                      | P S  | IP        | POTS      | Alarm | Advance |  |
| SIP Parameter Configuration  |                  |              |              |     |           |                          |      |           |           |       |         |  |
| Manage Por                   | t                |              | 5060 (       |     |           | (1-65535)                |      |           |           |       |         |  |
| Proxy Servic                 | [                | 192.168.3.44 |              |     | x.x.x)    | 5060                     |      | (1-65535) |           |       |         |  |
| Backup Proxy Service IP/Port |                  |              | 192.168.3.44 |     |           | x.x.x)                   | 5060 |           | (0-65535) |       |         |  |
| Register Ser                 | vice IP/Port     | [            | 192.168.3.44 |     |           | x.x.x)                   | 5060 |           | (1-65535) |       |         |  |
| Backup Regi                  | ster Service IF  | P/Port       | 192.168.3.44 |     |           | (x.x.x.x) 5060 (0-65535) |      |           |           |       |         |  |
| Out Bound S                  | Service IP/Port  | : [          | 192.168.3.44 |     |           | (x.x.x.x) 5060 (1-65535) |      |           |           |       |         |  |
| Register Int                 | erval            |              | 1000         |     |           | (1-1000000)              |      |           |           |       |         |  |
| Heartbeat S                  | Heartbeat Switch |              |              |     | •         | •                        |      |           |           |       |         |  |
| Heartbeat C                  |                  | 10000        |              |     | (1-65535) |                          |      |           |           |       |         |  |
| Heartbeat C                  | ount             |              | 10000        |     |           | (1-65535)                |      |           |           |       |         |  |
|                              |                  |              | Submit       |     |           |                          |      |           |           |       |         |  |

# Step 4: Setup the SIP configuration

# Step 5: Fill in the user account and password

| ONU List             |                                  |        |     |      |      |     |      |       |         |  |  |
|----------------------|----------------------------------|--------|-----|------|------|-----|------|-------|---------|--|--|
| Information Bandwid  | th Port                          | VLAN   | QoS | IGMP | VoIP | SIP | POTS | Alarm | Advance |  |  |
| VoIP POTS Configura  | tion                             |        |     |      |      |     |      |       |         |  |  |
| VoIP Port            | Pots1                            |        | •   |      |      |     |      |       |         |  |  |
| POTS Information     |                                  |        |     |      |      |     |      |       |         |  |  |
| Port Status          | Register                         | ing    |     |      |      |     |      |       |         |  |  |
| Services State       | Endlocal                         |        |     |      |      |     |      |       |         |  |  |
| Codec Mode           | G711A                            |        |     |      |      |     |      |       |         |  |  |
| Manage Configuration | Manage Configuration             |        |     |      |      |     |      |       |         |  |  |
| Manage Status        | Oisable<br>Submit                | 🔘 Enab | le  |      |      |     |      |       |         |  |  |
| SIP User Parameter   | SIP User Parameter Configuration |        |     |      |      |     |      |       |         |  |  |
| User Account         | 33333333                         | 33     |     |      |      |     |      |       |         |  |  |
| User name            | 33333333                         | 33     |     |      |      |     |      |       |         |  |  |
| User Password        | 33333333                         | 33     |     |      |      |     |      |       |         |  |  |
|                      |                                  |        |     |      |      |     |      |       |         |  |  |

# Thank you!